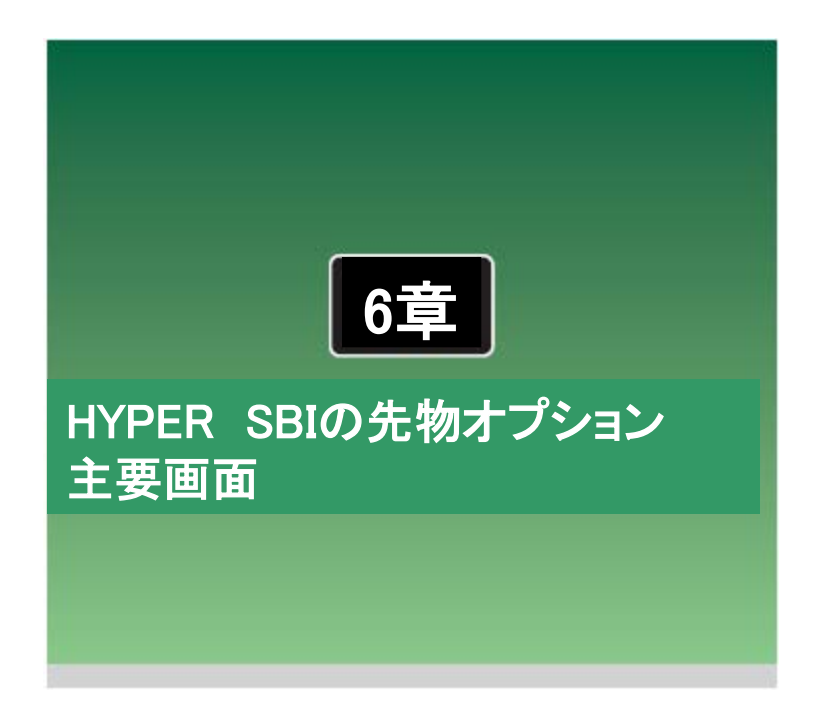

HYPER SBIの先物オプション主要画面では「銘柄一覧」「個別銘柄」「口座/履歴」「建玉一覧」「注文一覧」「チャート」「先 OP情報」をご覧になることができます。

# 6-1 ツールバー

先物オプションのツールバーでは「銘柄一覧」「個別銘柄」「口座/履歴」「建玉一覧」「注文一覧」「チャート」「先OP情報」「マイ板」「スピード注文」の各メイン画面をワンクリックで表示させることができます。

# ■ツールバーに割り当てられた機能

ここでは、ツールバーに割り当てられている機能について紹介します。

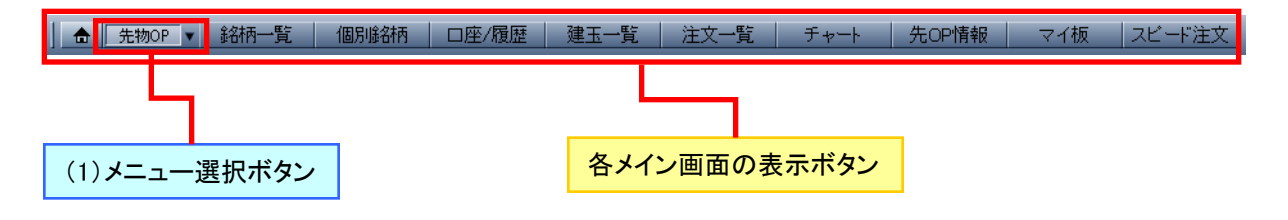

(1)メニュー選択ボタン

プルダウンで表示される株式と先物OPから、「先物OP」を選択します。

| Γ | 先物OP | ¥ |
|---|------|---|
| Γ | 株式   | _ |
| 1 | 先物OP |   |

# 6-2 銘柄一<u>覧</u>

「銘柄一覧」画面では、任意の個別銘柄の情報を複数の視点から総合的にウォッチしながら、発注が可 能です。

# ■「銘柄一覧」画面

「銘柄一覧」画面では、現在値、気配値、前日比など先物やオプションの詳細な情報をリアルタイムに 表示します。また、取引ボタンや銘柄情報エリア内をダブルクリックする事で「先物OP/取引ポップアップ」が表示され、すぐに注文を出すことができるので、その銘柄の価格動向をウォッチしながら、状況に応じた素早い発注が可能です。

### 先物銘柄一覧

|           | (1)表                | 示対象の邊            | ፪択ボタ         | · /         |            |            |              |             |              |           |             |                              |
|-----------|---------------------|------------------|--------------|-------------|------------|------------|--------------|-------------|--------------|-----------|-------------|------------------------------|
| ቃ 銘柄一覧    |                     |                  |              |             |            |            |              |             |              |           |             | T <mark>?</mark> - 🗆         |
| 先物        | 日経                  | 25 31            | -日経225       | TO          | PIX        | 37         | TOPIX        | .IPX日#      | ₩400         | オヴション     |             | 日経225オゴション                   |
| 先物<br>    | ■111-2+             | т-т н            | 经平均VI        | NY          | <br>ぞウ     | FTSE       | Þ⊞50         | いいの         | 10株          | -1-2-1-2  | i i         | 日和2001フラション<br>IPX日経400オブション |
|           |                     |                  |              |             |            |            |              |             | (00, 10) ==  |           | . (10.01)   |                              |
| 1122253   | 1874101             | \$857 07 1111351 | RG H FP* +13 | 1.71.(+11.) | NAXI AMIA  | 8857 83    | 0.9-000 240  | A* 16225 26 | rii9•43 i 🙃  |           | R (111-24)  | BT H 3X18 18775 88           |
|           |                     |                  |              |             |            |            |              |             |              |           | -           |                              |
| (3) 先物銘板  | 陆報                  |                  |              | 日経          | 平均枝        | k価指数       | 々の価格         | 各情報:        | を表示し         | ます        |             |                              |
|           |                     |                  | l            | H WI        | 1          |            |              |             | C IX A M     | 2007      |             |                              |
|           |                     |                  |              |             |            |            |              |             |              |           |             |                              |
| 🗲 銘柄一覧    | _                   |                  | _            | _           | _          | _          | _            | _           | _            | _         | _           | <u>T</u> ?                   |
| 先物        |                     | 日経225            | ミニ日約         | ≩225        | TOPI       | X          | ≋ ±topi)     | (           | JPX日経400     | オブ        | ション         | 日経225オブシ                     |
| 先物全銘      | 丙(期近)               | 東証マザーズ           | 日経平対         | 均VI         | NYダ        | う 🗌        | FTSE中国5      | 0           | 台湾加権         |           |             | JPX日経400オブシ                  |
| 日経平均      |                     | 現在値: 16866.50    | (12:34) 前日:  | L: +141.1   | 14 (+0.84) | () 始値: 168 | 357.83 (09:0 | 0) 高値: 16   | 3885.36 (09: | 43) 安値: 1 | 6836.96 (10 | :24)前日終値: 16725              |
| 銘柄        | 取引                  | 現在値  T  1        | :(  前日比      | -<br>気配値    | 数量         | VWAP       | 出来高          | 始値          | 高値           | 安値        | 前日終値        | [建玉/売買代金] SQ日                |
| 日経225先4   | <mark>如</mark> 新規売  | 16870 1          | +130         | 16870       | 56         | 16844.3025 | 1            | 16770       | 16890        | 16770     | 16740       | 343387 2016/09               |
| 16/09     | 新規買                 | 12:34:42         |              |             | 144        |            | 26527        | 16:30:01    | 08:47:53     | 16:30:01  | 2016/08/30  | 446828812                    |
| 日経225先    | 新規売                 | 16730 🤳          |              |             |            | 16719.1166 |              | 16640       | 16750        | 16640     | 16600       | 75810 2016/12                |
| 16/12     | 新規買                 | 12:34:40         |              |             |            |            | 2693         | 16:30:01    | 08:48:01     | 16:30:01  | 2016/08/30  | 45024581                     |
| 日経225先4   | 新規売                 | 16640 🤳          | +90          | 16690       | 2          | 16641.4286 | 1            | 16570       | 16680        | 16570     | 16550       | 3982 2017/03                 |
| 17/03     | 新規買                 | 10:29:49         | +0.54%       | 16660       | 2          |            | 7            | 17:17:47    | 09:41:32     | 17:17:47  | 2016/08/30  | 116490                       |
| ミニ日経22    | 5先物 新規売             | 16865 🦊          |              |             |            | 16840.7287 |              | 16775       | 16895        | 16770     | 16740       | 470839 2016/09               |
| 16/09     | 新規質                 | 12:34:48         |              | 16860       |            |            | 348622       | 16:30:01    | 08:50:52     | 16:30:01  | 2016/08/30  | 587104851                    |
| ミニ日経22    | 5<br>               | 16745 ↑          |              | 16745       | 14         | 16719.8530 |              | 16645       | 16770        | 16645     | 16620       | 18872 2016/10                |
| 16/10     | 新規頁                 | 12:34:40         | +0.75%       | 16740       |            |            | 5612         | 16:30:01    | 08:45:01     | 16:30:01  | 2016/08/30  | 9383182                      |
| ミニ日経23    | 5元物 新規元             | 16740 T          |              | 16740       |            | 16696.6258 | 1            | 16640       | 16765        | 16640     | 16615       | 3527 2016/11                 |
|           | 新相声                 | 12:30:00         | +19 00       | 10720       | 07         | 1000 7507  | 000<br>00    | 10:30:01    | 1997 50      | 1010 50   | 1010 50     | 1488887                      |
| 16/09     | 新規買                 | 12:34:40         |              | 1928.00     | 93         | 1020.7027  | 26015        | 18:30:01    | 12-30-00     | 18-30-01  | 2016/08/20  | 344374275                    |
| TOPIX先物   | 新規売                 | 1314.00 1        | +12.70       | 1314.50     | 24         | 1312,4370  | 1            | 1306.00     | 1315.00      | 1306.00   | 1301.30     | 8424 2016/12                 |
| 16/12     | 新規買                 | 12:09:00         |              |             |            |            |              | 17:37:38    | 01:48:09     | 17:37:38  | 2016/08/30  | 2519879                      |
| TOPIX先物   | 新規売                 |                  | 0.00         |             |            |            |              |             |              |           |             | 2017/03                      |
| 17/03     | 新規買                 |                  | 0.00%        |             |            |            |              |             |              |           |             |                              |
| ≋ ±TOPIX5 | <mark>·物</mark> 新規壳 | 1326.00 4        |              |             |            | 1324.0213  |              | 1816.00     | 1327.50      | 1316.00   | 1818.50     | 42802 2016/09                |
| 16/09     | 新規買                 | 12:34:47         |              | 1326.00     | 6          |            | 4145         | 16:30:01    | 12:31:12     | 16:30:01  | 2016/08/30  | 5488068                      |
| ≳ ±TOPIX9 | 新規売                 | 1314.00 1        | +14.00       | 1814.75     |            | 1310.5293  |              | 1805.50     | 1815.75      | 1303.75   | 1300.00     | 784 2016/12                  |
| 16/12     | 新規買                 | 12:30:02         | +1.08%       | 1814.00     | 2          |            | 70           | 16:33:22    | 08:52:00     | 17:20:55  | 2016/08/30  | 91737                        |
| ≅ ±TOPIX5 | い 新規売               |                  | 0.00         |             |            |            |              |             |              |           |             | 2017/03                      |
| 17/03     | 新規賞                 | :                | 0.00%        |             |            |            |              | ::          | ::           | ::        | //          |                              |
| JPX日経400  | 新視売                 | 11985            |              | 11940       | 174        | 11815.2128 | 2            | 11825       | 11945        | 11825     | 11815       | 171697 2016/09               |
|           | 和視具                 | 12:34:46         | +1.02%       | 11930       | 206        |            | 4262         | 10:00:01    | 12:01:12     | 16:30:01  | 2016/08/30  | 0078264                      |

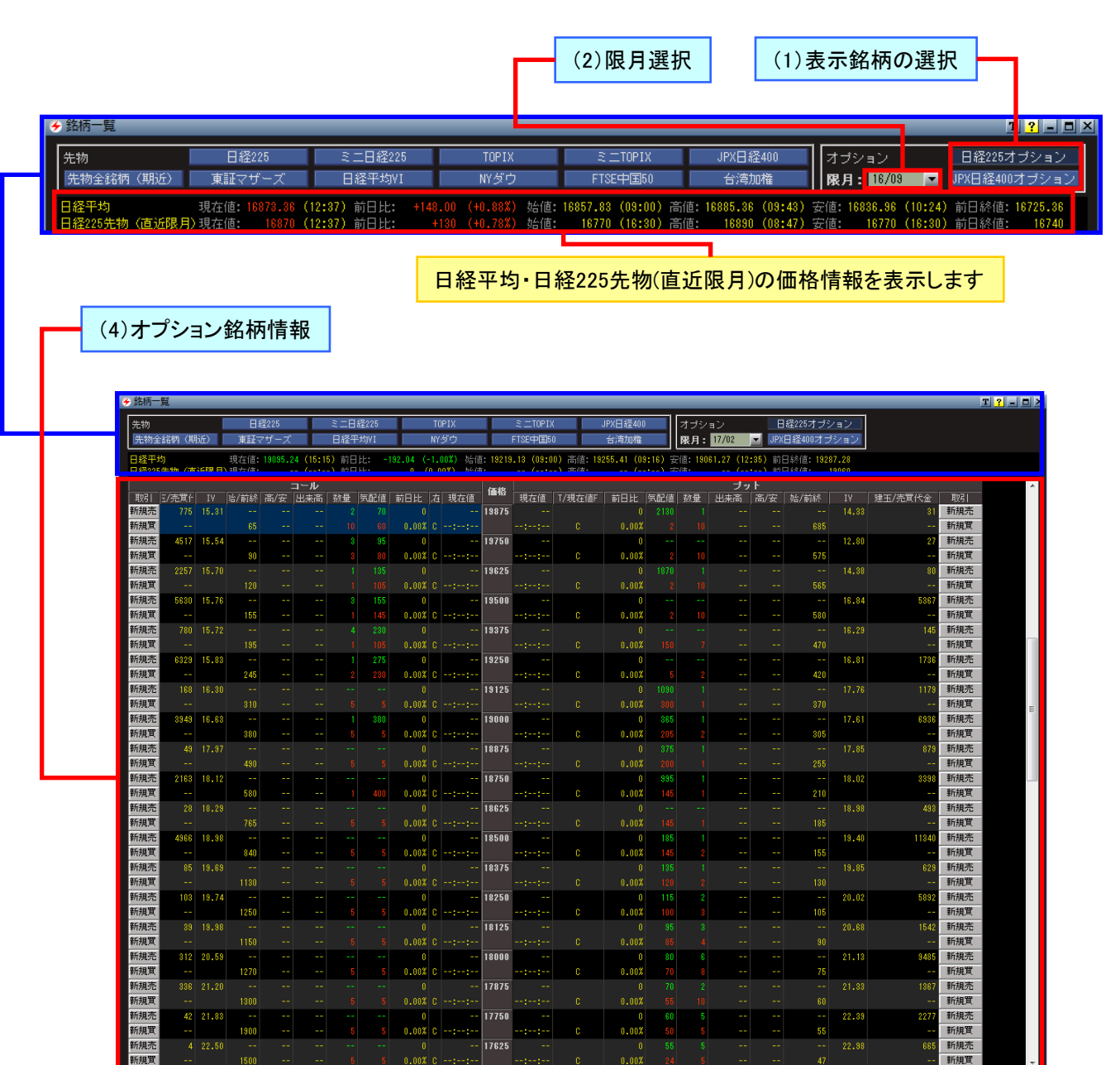

新規買

「銘柄一覧」画面では、「先物銘柄一覧」画面と「オプション銘柄一覧」画面を選ぶことができます。

### (1)表示銘柄の選択

### (2)限月選択

表示対象を選択します。表示をしたい銘柄をクリックすると対象銘柄が表示されます。

オプション銘柄はプルダウンで表示される限 月から、表示したい限月を選択します。

### (3) 先物銘柄情報

各銘柄の現在値、前日比、気配値、気配値の数量などが、横並びに表示されます。

| 銘柄        | 取引  | 現在値 | 現在値F | 前日比   | 気配値     | 数量 | VWAP | 出来高 | 始値 | 高値 | 安値 | 前日終値       | 钰/売買代á | S08        |
|-----------|-----|-----|------|-------|---------|----|------|-----|----|----|----|------------|--------|------------|
| 日経225先物   | 新規売 |     |      |       | 19070   |    |      |     |    |    |    | 19060      | 871542 | 2017/03/10 |
| 17/03     | 新規買 |     |      | 0.00% |         |    |      |     |    |    |    | 2017/01/16 |        |            |
| 日経225先物   | 新規売 |     |      |       |         |    |      |     |    |    |    |            |        | 2017/06/09 |
| 17/06     | 新規買 |     |      | 0.00% |         |    |      |     |    |    |    |            |        |            |
| 日経225先物   | 新規売 |     |      |       | 19650   |    |      |     |    |    |    | 18890      | 8066   | 2017/09/08 |
| 17/09     | 新規買 |     |      | 0.00% |         |    |      |     |    |    |    | 2017/01/16 |        |            |
| ミニ日経225先物 | 新規売 |     |      |       |         |    |      |     |    |    |    |            |        |            |
| 17/02     | 新規買 |     |      | 0.00% |         |    |      |     |    |    |    |            |        |            |
| ミニ日経225先物 | 新規売 |     |      |       | 19065   | 51 |      |     |    |    |    | 19065      | 409350 | 2017/03/10 |
| 17/03     | 新規買 |     |      | 0.00% |         |    |      |     |    |    |    | 2017/01/16 |        |            |
| ミニ日経225先物 | 新規売 |     |      |       |         |    |      |     |    |    |    |            |        | 2017/04/14 |
| 17/04     | 新規買 |     |      | 0.00% |         |    |      |     |    |    |    |            |        |            |
| TOPIX先物   | 新規売 |     |      | 0.00  | 1529.50 |    |      |     |    |    |    | 1527.50    | 570853 | 2017/03/10 |
| 17/03     | 新規買 |     |      | 0.00% |         |    |      |     |    |    |    | 2017/01/16 |        |            |
| TOPIX先物   | 新規売 |     |      | 0.00  |         |    |      |     |    |    |    | 1507.50    |        | 2017/06/09 |
| 17/06     | 新規買 |     |      | 0.00% |         |    |      |     |    |    |    |            |        |            |

# (4)オプション銘柄情報

選択された限月のオプションの情報(各権利行使価格の現在値前日比、気配値、IV【インプライドボラ ティリティ】など)が横並びに表示されます。

|       |       |       |                       | _         |      |     |       |         |    |         |       |          |    |        |        |    | -t  | L           |                       |       |       |                 |  |
|-------|-------|-------|-----------------------|-----------|------|-----|-------|---------|----|---------|-------|----------|----|--------|--------|----|-----|-------------|-----------------------|-------|-------|-----------------|--|
| Bud I |       |       | h4./ <del>24</del> 94 |           |      |     | 左前/太  | -       |    | 1日十/次   | 価格    | 18+-/*   |    | жпи    | 生 和 法  |    | ノツ  | r<br>Terrer | h4./ <del>24</del> 94 |       | -/+   | BUSI            |  |
| 42.51 | 3/元共1 | 17    | 967 BUTC              | ान्त्र/उट | 西米同  | 世界  | RELIE |         | 12 | 3였기도 10 | 10500 | 392.4±10 | 12 | NO1L   | XULTE. | 数里 | 西米向 | , iai / 32  | 899 BUILS             | 17    | 3/元共1 | 4251<br>#C#PU#C |  |
| 和規定   | 2776  |       |                       |           |      |     |       |         |    |         | 13500 | 5600     |    |        |        |    |     | 5600        | 5600                  | 90.30 | 5     | 新規定             |  |
| 新規頁   |       |       |                       |           |      |     |       | 0.00%   | *  | :       |       | 09:44    | *  | -1.41% | 5540   | 1  | 10  | 5600        | 5680                  |       | 56000 | 新規頁             |  |
| 新規売   | 1758  |       |                       |           |      |     |       |         |    |         | 13000 |          |    |        |        |    |     | 5100        | 5100                  | 84.71 |       | 新規売             |  |
| 新規買   |       |       |                       |           |      |     |       | 0.00%   |    |         |       | 09:44    |    | 0.00%  |        |    |     |             |                       |       | 45900 | 新規買             |  |
| 新規売   | 1616  |       |                       |           |      |     |       |         |    |         | 12500 | 4600     |    |        |        |    |     | 4600        | 4600                  | 78.85 |       | 新規売             |  |
| 新規買   |       |       |                       |           |      |     |       | 0.00%   |    |         |       | 09:44    |    | 0.00%  |        |    |     | 4600        | 4270                  |       | 4600  | 新規買             |  |
| 新規売   | 8211  |       |                       |           |      |     |       |         |    |         | 12000 |          |    |        |        |    |     |             |                       |       |       | 新規売             |  |
| 新規買   |       |       |                       |           |      |     |       | 0.00%   |    |         |       |          |    | 0.00%  |        |    |     |             |                       |       |       | 新規買             |  |
| 新規売   | 3939  | 55.71 |                       |           | 35   | 625 |       |         |    |         | 11500 |          |    |        | 3590   |    |     |             |                       |       |       | 新規売             |  |
| 新規買   | 191   |       |                       |           |      |     |       | 0.00%   |    | 10:41   |       | :        |    | 0.00%  |        |    |     |             |                       |       |       | 新規買             |  |
| 新規売   | 1939  | 56.24 |                       |           |      |     |       |         |    |         | 11250 |          |    |        |        |    |     |             |                       |       |       | 新規売             |  |
| 新規買   | 80    |       |                       |           |      |     |       | 0.00%   |    |         |       |          |    | 0.00%  |        |    |     |             |                       |       |       | 新規買             |  |
| 新規売   | 5546  | 55.51 | 3                     | 8         | 2    | 187 |       | 0       | t  | 3       | 11000 |          |    | 0      | 3090   | 21 |     |             |                       |       | 3     | 新規売             |  |
| 新規買   | 140   |       |                       |           |      |     |       | 0.00%   |    | 12:46   |       | :        |    | 0.00%  |        |    |     |             |                       |       |       | 新規買             |  |
| 新規売   | 2680  | 49.79 |                       | 4         |      | 19  | - 8   | -1      | 4  | 2       | 10750 |          |    |        |        | 21 |     |             |                       |       | 21    | 新規売             |  |
| 新規買   | 453   |       |                       |           |      |     |       |         |    | 12:45   |       |          |    | 0.00%  |        |    |     |             |                       |       |       | 新規買             |  |
| 新規売   | 9537  | 52.07 |                       |           |      | 523 |       |         |    |         | 10500 |          |    |        | 2600   | 20 |     |             |                       |       | 79    | 新規売             |  |
| 新規買   | 2809  |       |                       |           | 609  |     |       | 0.00%   |    | 12:30   |       | :        |    | 0.00%  |        |    |     |             | 2490                  |       |       | 新規買             |  |
| 新規売   | 4262  | 49.55 |                       | 9         |      | 193 | 7     | -1      | 4  | 6       | 10250 |          |    | 0      |        | 20 |     |             |                       |       | 50    | 新規売             |  |
| 新規買   | 8119  |       |                       |           |      |     |       |         |    |         |       |          |    | 0.00%  |        |    |     |             | 2360                  |       |       | 新規買             |  |
| 新規売   | 10941 | 48.30 | 11                    | 12        | 1    | 159 | 11    | -3      | t  | 10      | 10000 |          |    | 0      | 2100   | 21 |     |             |                       |       | 79    | 新規売             |  |
| 新規買   | 20439 |       |                       |           | 1844 |     |       | -23.08% |    | 13:10   |       | :        |    | 0.00%  |        |    |     |             |                       |       |       | 新規買             |  |
| 新規売   | 4098  | 48.27 |                       | 25        |      | 41  | 17    | -3      | T  | 17      | 9750  | 1870     |    | 0      | 1840   | 5  | 6   | 1870        | 1870                  | 52.83 | 89    | 新規売             |  |
| 新規買   | 33460 |       |                       |           |      |     |       |         |    |         |       | 09:44    |    | 0.00%  |        |    |     |             |                       |       |       | 新規買             |  |
| 新規売   | 10495 | 47.47 | 35                    | 40        | 1    | 530 | 30    | -15     | 4  | 25      | 9500  | 1640     | 4  | +50    | 1610   | 5  | 1   | 1720        | 1720                  | 48.77 | 1210  | 新規売             |  |

「銘柄一覧」画面では、銘柄の情報をさまざまな形で表示できます。表示形式を切り替えることで、注目 している銘柄に関する重要な情報を見つけやすくなります。

### ●表示項目の順番を入れ替える

先物取引「銘柄一覧」画面に表示される「現在値」「前日比」「気配値」などの見出し部分は、左右にドラ ッグ&ドロップして表示順序を変更することができます。注目しておきたい情報を左側に移動して、常に 表示させておくと便利です。

| → 跖枘一覧    | _   | _            | _         | _       | _          | _       | _        | _         | _          | _          |              | _          |             | _          |
|-----------|-----|--------------|-----------|---------|------------|---------|----------|-----------|------------|------------|--------------|------------|-------------|------------|
| 先物        |     | 日経225        | ž.        | 二日経225  | TC         | )PIX    | 21       | TOPIX     | JPX[       | ]経400      | オブション        |            | 日経225オプシ    | <b>⊒</b> 2 |
| 先物全銘柄(期   | 近)  | 東証マザーズ       | E         | 経平均VI   | NY         | ダウ      | FTSE     | 中国50      | 台          | 刳加権        |              | JP         | X日経400オブ:   | ション        |
| 日経平均      |     | 現在値: 19095.2 | 4 (15:15) | 前日比: -1 | 92.04 (-1. | 00%) 始値 | 19219.18 | (09:00) 7 | 寄値: 19255. | 41 (09:16) | 安値: 19061.23 | 7(12:85)前  | 5日終値: 19287 | .28        |
| 銘柄        | 取引  | 現在値 T        | 現在値F      | 前日比     | 気配値        | 數量      | VWAP     | 出来高       | 始値         | 高値         | 安値           | 前日終値       | ️眭玉/売買代á    | SOB        |
| 日経225先物   | 新規売 |              | U         | U       | 18070      | z       |          |           |            |            |              | 13060      | 871542      | 2017703710 |
| 17/03     | 新規買 |              |           | 0.00%   |            |         |          |           |            |            | ::-          | 2017/01/10 |             |            |
| 日経225先物   | 新規売 |              |           |         |            |         |          |           |            |            |              | 1893(      | 19170       | 2017/06/09 |
| 17/06     | 新規質 | ::           |           | 0.00%   |            |         |          |           |            |            |              | 2017/01/10 |             |            |
| 日経225先物   | 新規売 |              |           | 0       | 19650      | 1       |          |           |            |            |              | 1889(      | 8066        | 2017/09/08 |
| 17/09     | 新規買 | ::           |           | 0.00%   |            |         |          |           |            |            | ::-          | 2017/01/16 |             |            |
| ミニ日経225先物 | 新規売 | 5            |           |         |            |         |          |           |            |            |              | 19075      | 16750       | 2017/02/10 |
| 17/02     | 新規質 | ::           |           | 0.00%   |            |         |          |           |            |            |              | 2017/01/10 |             |            |
| ミニ日経225先物 | 新規売 | 5            |           | 0       | 19065      | 51      |          |           |            |            |              | 1906       | 409350      | 2017/03/10 |
| 17/03     | 新規質 | ::           |           | 0.00%   |            |         |          |           |            |            | ::-          | 2017/01/16 |             |            |
| ミニ日経225先物 | 新規売 | 5            |           |         |            |         |          |           |            |            |              | 18925      |             | 2017/04/14 |
| 17/04     | 新規質 | ::           |           | 0.00%   |            |         |          |           |            |            |              | 2017/01/16 |             |            |
| TOPIX先物   | 新規壳 | 5            | C         | 0.00    | 1529.50    | 8       |          |           |            |            |              | 1527.50    | 570853      | 2017/03/10 |
| 17/03     | 新規質 | ::           |           | 0.00%   |            |         |          |           |            |            | ::-          | 2017/01/16 |             |            |
|           |     |              |           |         |            |         |          |           |            |            |              |            |             |            |

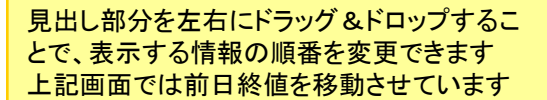

| 🔗 銘柄一覧    | _    |          |      | _          | _          |            |     | _         | _          | _                     | _           | _       |             | _         | _          |
|-----------|------|----------|------|------------|------------|------------|-----|-----------|------------|-----------------------|-------------|---------|-------------|-----------|------------|
| 先物 オ      | ブション |          |      |            |            |            |     |           |            |                       |             |         |             |           |            |
| 日経平均      | 現    | 在值: 7848 | 3.92 | (09:20) 前日 | 比: -202.8  | 32 (-2.52% | ) ; | 台值: 7965. | 41 (09:01) | 高値: <mark>7965</mark> | .41 (09:01) | 安値: 788 | 3.47 (09:19 | ) 前日終値:   | 8051.74    |
| 銘柄        | 取引   | 現在値      | ΤŦ   | (前日比       | 前日終値       | 気配値        | izí | 数量        | VWAP       | 出来高                   | 始値          | 高値      | 安値          | 捜玉/売買代┪   | SQ⊟        |
| ミニ日経225先物 | 新規売  |          |      | -198       | 8035       |            |     |           | 7934.9610  |                       |             |         |             |           | 2009/03/13 |
| 09/03     | 新規買  | 09:20    |      | -2.43      | 2009/01/22 |            |     |           |            | 84077                 |             |         | 09:18       | 66714772  |            |
| ミニ日経225先物 | 新規売  |          |      | -188       | 7970       |            |     |           | 7880.3587  |                       |             |         |             |           | 2009/06/12 |
| 09/06     | 新規買  |          |      | -2.325     | 2009/01/22 |            |     |           |            | 906                   |             |         | 09:18       | 713961    |            |
| 日経225先物   | 新規売  |          |      | -180       | 8030       |            |     |           | 7920.8678  |                       | 8020        | 8020    | 7820        | 293363    | 2009/03/13 |
| 09/03     | 新規買  | 09:20    |      | -2.245     | 2009/01/22 | 7840       |     |           |            | 17699                 | 16:30       | 16:30   | 09:18       | 140191440 |            |
| 日経225先物   | 新規売  | 7800     |      | -170       | 7970       | 7800       |     |           | 7877.5000  |                       | 7940        | 7940    | 7770        | 10818     | 2009/06/12 |
| 09/06     | 新規買  | 09:20    |      | -2.13      | 2009/01/22 |            |     |           |            | 36                    | 16:34       | 16:34   | 09:19       | 283590    |            |
| 日経225先物   | 新規売  |          | *    | (          | 7980       | 7830       |     |           |            |                       |             |         |             | 634       | 2009/09/11 |
| 09/09     | 新規買  |          |      | 0.00       | 2009/01/22 |            |     |           |            |                       |             |         |             |           |            |
| 日経225先物   | 新規売  | 7800     |      | - 15(      | 7950       |            |     |           | 7833.3333  |                       | 7900        | 7900    | 7800        | 22171     | 2009/12/11 |
| 09/12     | 新規買  | 09:15    |      | -1.89      | 2009/01/22 |            |     |           |            |                       | 16:34       | 16:34   | 09:15       | 28500     |            |
| 日経225先物   | 新規売  |          | *    | (          | 7920       | 7840       |     | 10        |            |                       |             |         |             | 7280      | 2010/03/12 |
| 10/03     | 新規買  |          |      | 0.00       | 2009/01/22 |            |     |           |            |                       |             |         |             |           |            |

# 6-3 個別銘柄

「個別銘柄」画面では、任意の個別銘柄の情報を複数の視点から総合的にウォッチしながら、発注が行えます。

# ■「個別銘柄」画面

「個別銘柄」画面では、気配値、歩み値、クォート、チャート、ニュースなど個別銘柄の詳細な情報をリア ルタイムに表示します。また、取引エリアの発注タブや板情報内でのドラッグ&ドロップ操作ですぐに注 文を出すことができるので、その銘柄の価格動向をウォッチしながら、状況に応じた素早い発注が可能 です。※HYPER先物選択時は、日経225先物、ミニ日経225先物、TOPIX先物、ミニTOPIX先物、東証 マザーズ指数先物のみ注文可能です。

### 先物個別銘柄

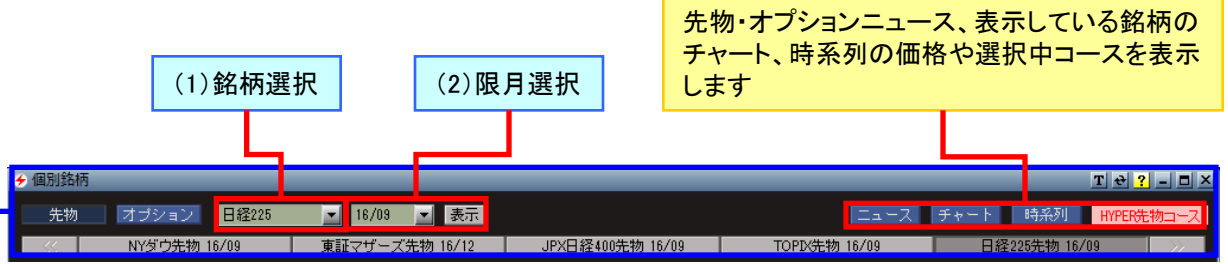

### 検索・表示した銘柄がボタンとして最大20銘柄登録され、クリックで表示可能

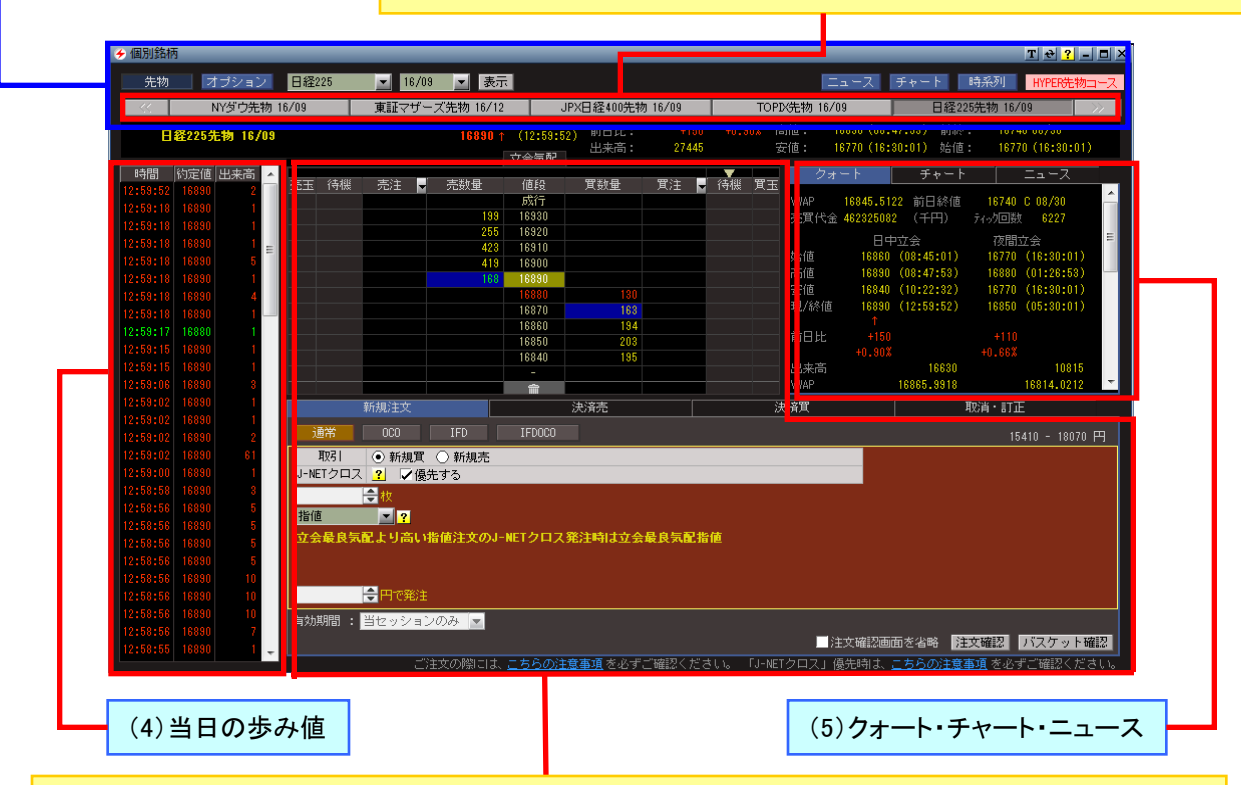

### 取引エリア

現物建玉が、取得単価(保有建玉を複数保有する場合は加重平均)を示す位置に、以下の記号で表示 されます。 M:先物またはオプションの建玉

A:先物またはオプションの建玉の加重平均

オプション個別銘柄

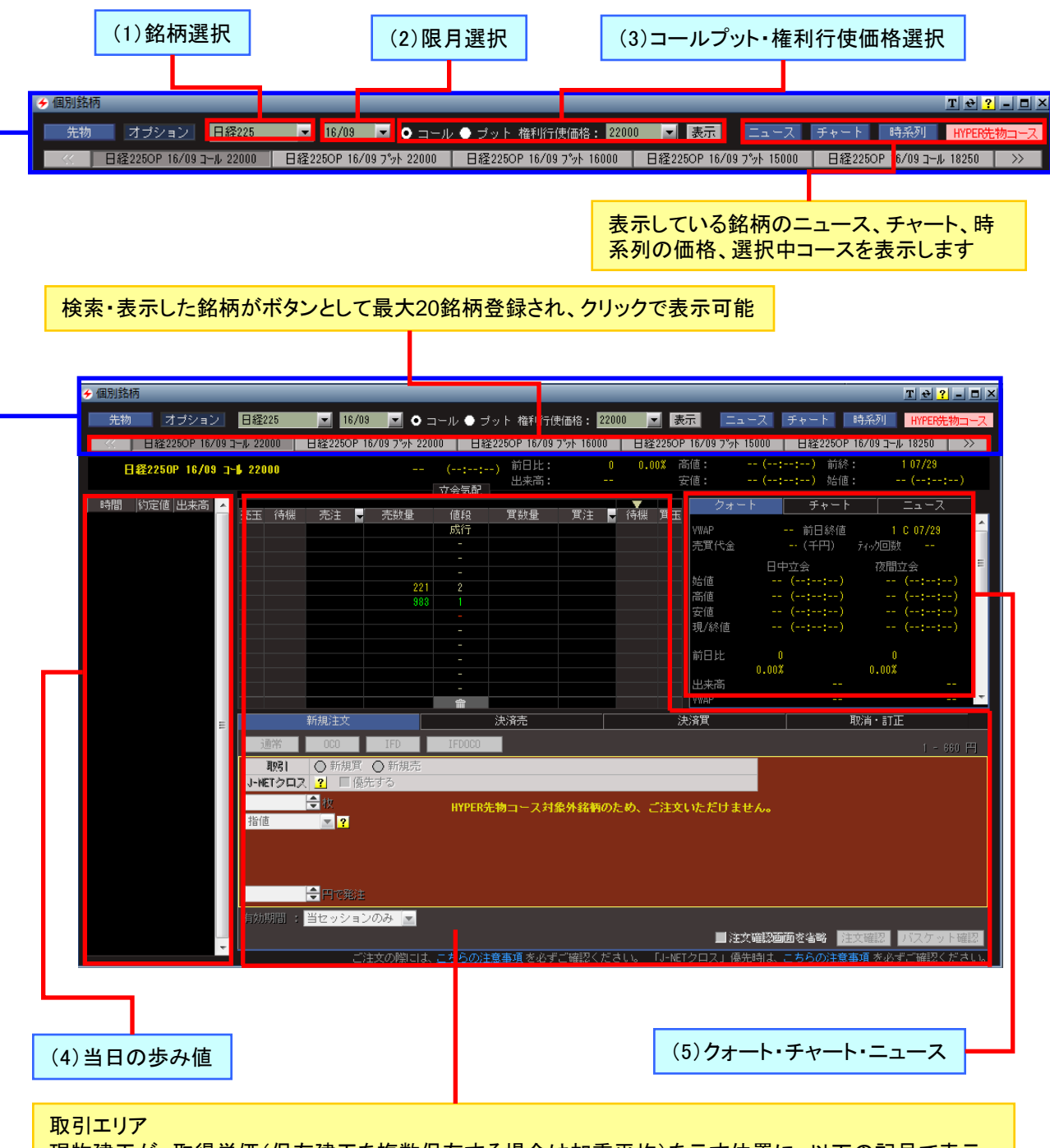

現物建玉が、取得単価(保有建玉を複数保有する場合は加重平均)を示す位置に、以下の記号で表示されます。

M:先物またはオプションの建玉

A:先物またはオプションの建玉の加重平均

プルダウンで表示される銘柄から、表示したい 銘柄を選択します。先物では日経225、ミニ日 経225、TOPIX、ミニTOPIX、JPX日400、東証マ ザーズ、日経平均VI、NYダウ、FTSE中国50、 台湾加権から、オプションでは日経225、JPX日 経400を選択できます。

先物

オプション

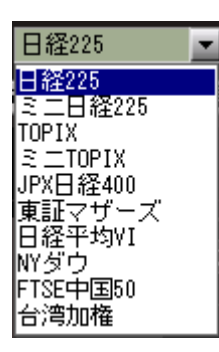

| 日経225    | - |
|----------|---|
| 日経225    |   |
| JPX日経400 |   |

## (3)コールプット・権利行使価格選択

オプションの画面で表示されます。コール・プットの別、権利行使価格を選択します。

| • :        | コール 🕒 כ         | ブットド  | 権利行使       | 更価格:             | 8000                    | -          |
|------------|-----------------|-------|------------|------------------|-------------------------|------------|
| 09         |                 | 日経2   | 25先物       | 09/12            | 13500<br>13000          | <b>_</b> ] |
|            | 7880 <b> </b> C | 11:00 | 前日<br>出来   | 比 <b>:</b><br>高: | 12500<br>12000<br>11500 | 0          |
| <u> </u>   | 値段              | 町     | 波量         | 買注               | 11250<br>11000<br>10750 | Ę          |
| 35<br>325  | 成行<br>7910      |       | 73         |                  | 10500<br>10250          |            |
| 367<br>302 | 7900<br>7890    |       |            |                  | 10000<br>9750<br>9500   |            |
| 161<br>347 | 7880<br>7870    |       |            |                  | 9250<br>9000            |            |
|            | 7870<br>7860    |       | 555<br>336 |                  | 8750<br>8500<br>8250    | <b>•</b>   |
|            | 7850            |       | 313        |                  | 0200                    |            |

### (4)当日の歩み値

当日の取引時間中の約 定値とその出来高が、時 刻順(時・分・秒)にリアル タイム表示されます。

最新の情報は一番上に 表示されます。右にある スクロールバーを動かす ことで1日分の情報を確 認できます。

歩み値の表示色は直近 価格より上昇した場合は 赤色、下落した場合は緑 色、同値の場合は直近 価格と同色で表示されま す。

| 時間       | 約定値 | 出来高 | ^ |
|----------|-----|-----|---|
| 20:42:52 | 295 |     |   |
| 20:42:52 | 280 | - 3 |   |
| 20:42:39 | 280 | - 3 |   |
| 19:47:41 | 280 | 3   |   |
| 19:47:41 | 295 |     |   |
| 19:42:04 | 295 | 4   |   |
| 19:41:43 | 295 |     |   |
| 19:37:12 | 285 | 10  |   |
| 19:37:12 | 295 | 3   |   |
| 19:36:54 | 295 | 3   |   |
| 19:36:54 | 295 | 3   |   |
| 19:22:04 | 295 | 10  |   |
| 19:22:04 | 295 | 4   | - |
| 19:21:59 | 295 | 10  |   |
| 19:21:59 | 295 | 10  |   |
| 19:21:57 | 295 | 10  |   |
| 18:32:00 | 295 | 3   |   |
| 18:32:00 |     |     |   |
| 17:25:20 | 120 | 2   |   |
| 17:09:49 | 240 |     |   |
| 16:56:10 |     |     |   |
| 16:52:56 | 160 |     |   |
| 16:33:44 | 200 |     |   |
| 16:33:44 | 115 |     |   |
| 16:33:40 | 115 |     |   |
| 16:33:38 | 115 |     |   |
| 16:33:38 | 115 |     |   |
| 16:33:28 | 115 | 1   | × |
| < 1      | 1   | >   |   |

プルダウンで表示されている限月から、表示したい限月を選択します。

(5) クォート・チャート・ニュース

該当銘柄の「クォート」、「チャート」、「ニュース」の情報が表示されます。各項目をクリックすることによりそれぞれの情報を表示します。

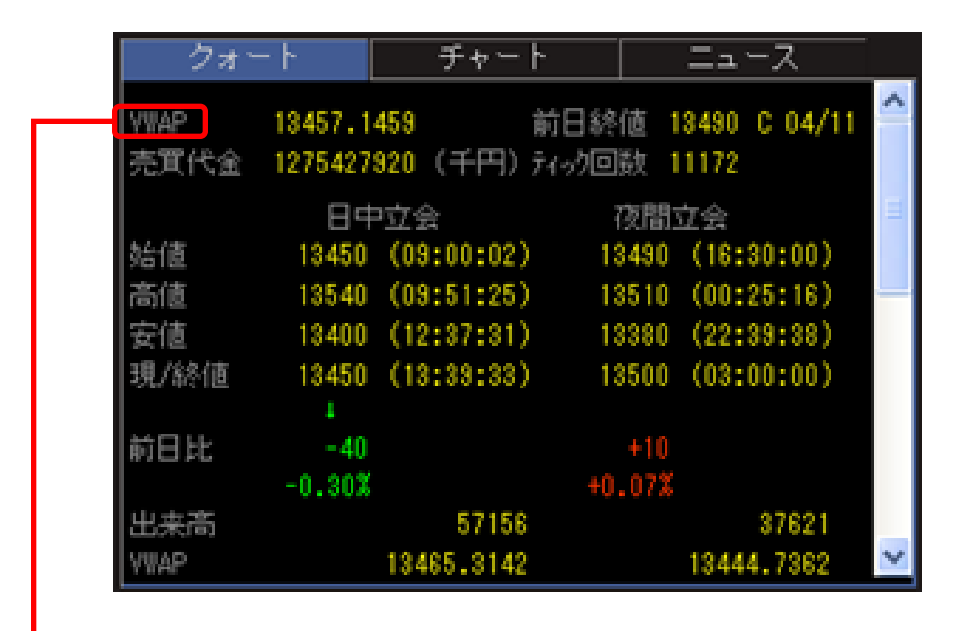

当日の取引所で成立した売買について、価格ごとの出来高を加味して加重平均を算出した価格

該当銘柄の情報を表示するエリアです。「クォート」「チャート」「ニュース」に分かれており、タブをクリック するとその情報を表示します。

### ●クォート

該当銘柄の価格情報等が表示されています。 現在値、前日比、出来高をはじめ、日中立会、 イブニング・セッションの始値、高値、安値、終 値などもリアルタイムに更新されます。隠れて いる内容を見たいときにはスクロールバーをス ライドして表示してください。

| クォー          | - Ի                    | チャート               |                | ニュース                 |   |  |  |  |  |
|--------------|------------------------|--------------------|----------------|----------------------|---|--|--|--|--|
| VWAP<br>売買代金 | 13457.145<br>127542792 | i9 前<br>10 (千円) ティ | 日終値 1<br>沙回数 1 | 3490 C 04/11<br>1172 | ^ |  |  |  |  |
|              | 日中江                    | 之会                 | 夜間。            | 立会                   | Ξ |  |  |  |  |
| 始値           | 13450 (                | (09:00:02)         | 13490          | (16:30:00)           |   |  |  |  |  |
| 高値           | 13540 (                | (09:51:25)         | 13510          | (00:25:16)           | - |  |  |  |  |
| 安値           | 13400 (                | (12:37:31)         | 13380          | (22:39:38)           |   |  |  |  |  |
| 現/終値         | 13450 (                | (13:39:33)         | 13500          | (03:00:00)           |   |  |  |  |  |
|              |                        |                    |                |                      |   |  |  |  |  |
| 前日比          | -40                    |                    | +10            |                      |   |  |  |  |  |
|              | -0.30%                 |                    | +0.07%         |                      |   |  |  |  |  |
| 出来高          |                        | 57156              |                | 37621                |   |  |  |  |  |
| VWAP         | 1                      | 3465.3142          |                | 13444.7362           | ~ |  |  |  |  |

### ●チャート

該当銘柄の価格チャートを表示します。グラフ のスパンは1日、2日、3日、1ヶ月、3ヶ月、6ヶ月 、1年から選択でき、足も、1日、2日、3日の場 合ならティック足、1分足、5分足、15分足、1時 間足から選べるので、目的の価格推移を一目 で判断することができます。

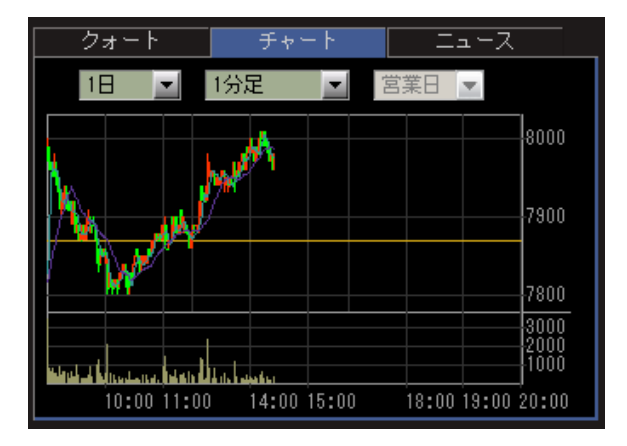

#### ●ニュース

該当銘柄に関連するニュースや先物・オプション ニュースが時系列で表示されます。ヘッドライン を見て本文を読みたい場合には[本文]ボタンを 押すと、[News本文]ポップアップにニュースの本 文が表示されます。また、右端にあるクリップボ タンを押すと、「マイメニュー」ページのクリップニ ュースに保存されます。

| _ ク   | 'ォート  | チャート ニュ            | ース |   |   |
|-------|-------|--------------------|----|---|---|
| 01/15 | 18:59 | 大証イブニング、もみ合い/先物    | 本文 | ۵ |   |
| 01/15 | 18:01 | 大証イブニングは8000円割れ/先  | 本文 |   |   |
| 01/15 | 17:09 | しっかり、8100円台に回復する/  | 本文 |   |   |
| 01/15 | 16:32 | 大証イブニング、8060円でスター  | 本文 |   |   |
| 01/15 | 15:55 | 抵抗線・支持線(大引け)/先物    | 本文 |   |   |
| 01/15 | 15:39 | 大引け、大幅安も8000円台はかる  | 本文 |   |   |
| 01/15 | 15:01 | 引けのインデックス売買/先物OF   | 本文 | 0 |   |
| 01/15 | 14:55 | 正念場、引けで8000円台維持でき  | 本文 |   |   |
| 01/15 | 14:35 | 安値圏でもみ合う、7500Plc買い | 本文 |   |   |
| 01716 | 14+10 | 批ヂーバフェイフロレノ生物のま    | 未立 | Π | - |

# 6-4 口座/履歴

ロ座/履歴では【ロ座情報/振替指示】【約定履歴】【受入証拠金履歴】の画面をワンクリックで表示させることができ、現在のロ座状況や建玉状況、約定履歴、受入証拠金履歴を確認することができます。また、【ロ座情報/振替指示】画面では振替指示をすることができます。

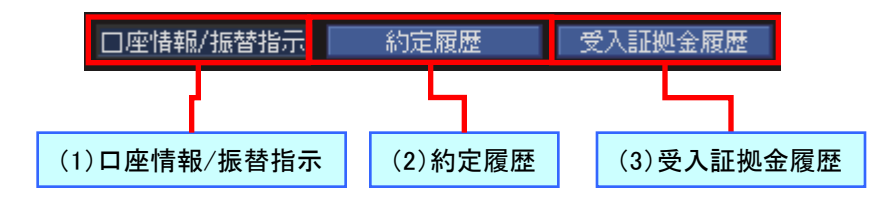

## (1)口座情報/振替指示

口座情報と振替指示を行うことができます。

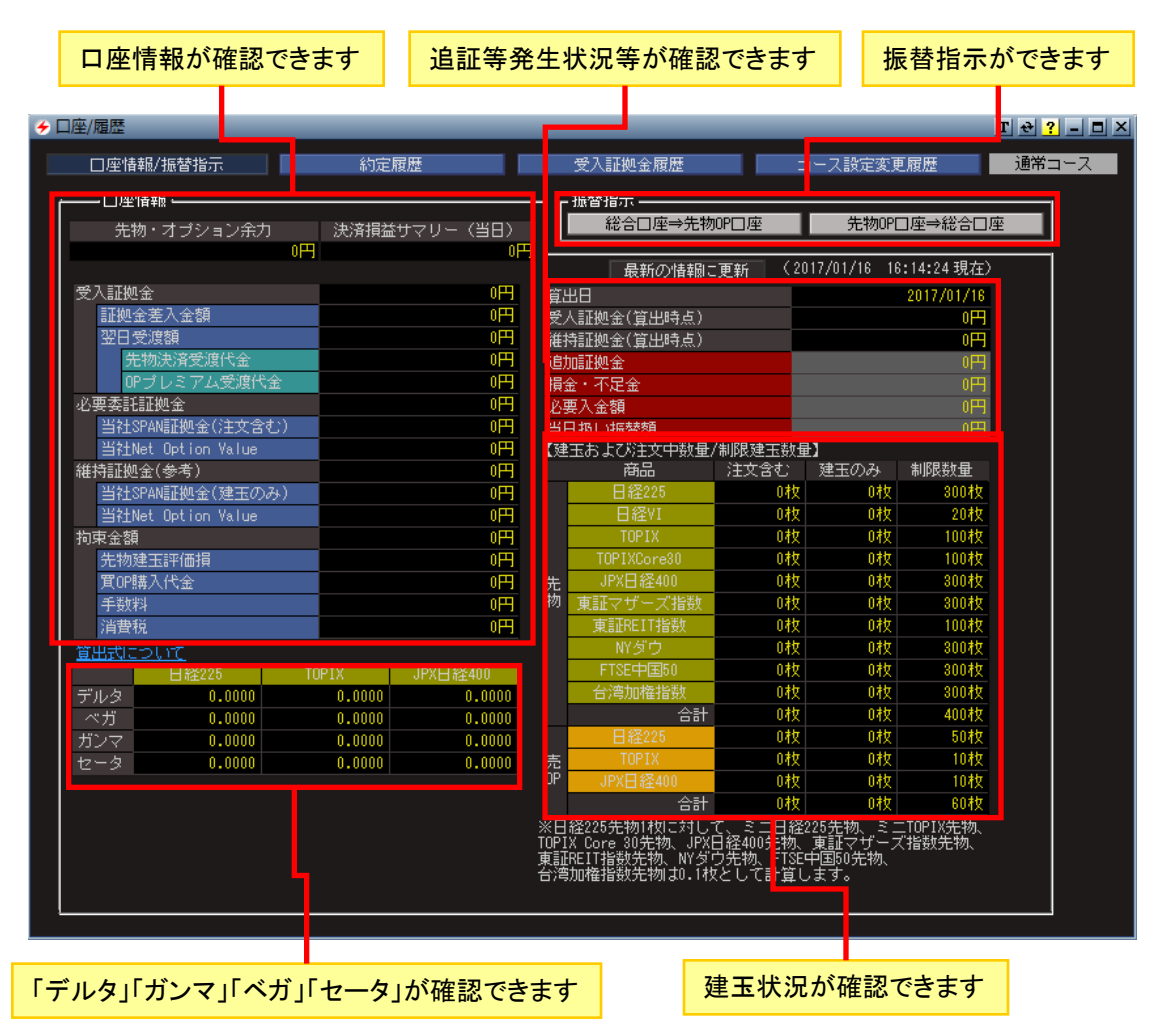

## 対象の日時をご選択いただけます

| 多口座/履歴                          |                                    |            | i.  |            |        |               |              |               | T 🕹 ? = |  |
|---------------------------------|------------------------------------|------------|-----|------------|--------|---------------|--------------|---------------|---------|--|
| □座情報/振替指示                       |                                    | 全履歴        |     |            |        |               |              |               |         |  |
| 対象 ● 当日 ● 前日                    | <ul> <li>● 過去 (当日および、前日</li> </ul> | 日分を含まない):  | 約定日 | 2011/01/08 | 2011/0 | 2/07 🔽 🛛 最新の1 | 春嗣こ更新 (2011/ | 02/09 09:31:1 | 3 現在)   |  |
| 過去2年間の履歴をご覧い                    | ただけます。                             |            |     |            |        |               |              |               |         |  |
|                                 |                                    |            |     |            |        |               |              |               |         |  |
| 約定日/約定番号                        | 銘柄                                 | SQE        | 市場  | 取引         | 約定数量   | 約定単価          | 約定金額         | 手數料           | 受渡金額    |  |
| 2011/01/31 13:59:11<br>60272116 | 日経225先物<br>11/03                   | 2011/03/11 | 大証  | 新規買        | 1      | 11,000.00     | 11,000,000   | 525           |         |  |
| 2011/01/31 13:59:39<br>60272117 | 日経225先物<br>11/03                   | 2011/03/11 | 大証  | 新規買        | 2      | 11,000.00     | 22,000,000   | 1,050         |         |  |
| 2011/01/31 14:00:12<br>60272122 | 日経225先物<br>11/03                   | 2011/03/11 | 大証  | 新規買        | 3      | 11,000.00     | 33,000,000   | 1,575         |         |  |
|                                 |                                    |            |     |            |        |               |              |               | _       |  |

「約定日」「銘柄」「SQ日」「市場」「取引」「約定数量」「約定単価」「約定金額」「手数料」 「受渡金額」「受渡日」等をご確認できます

### (3)受入証拠金履歴

# 対象の日時をご選択いただけます

| ⊘□座/履歴                                                           | · · · ·    | · · · ·     |                  | · · ·            | · ·      |             | T 🕂 ? = 🗆 🗙 |  |  |  |  |  |
|------------------------------------------------------------------|------------|-------------|------------------|------------------|----------|-------------|-------------|--|--|--|--|--|
| □座情報/振替打                                                         | 指示約定履歴     | 受入証拠金履歴     |                  |                  |          |             |             |  |  |  |  |  |
| 日付 2010/12/07 🔽 ~ 2011/02/08 🔽 最新の精翻に更新 (2011/02/09 09:30:23 現在) |            |             |                  |                  |          |             |             |  |  |  |  |  |
| 日付                                                               | 受入証拠金      | 前日受入証拠金     | 耳OPブレミアム<br>受渡金額 | 売OPブレミアム<br>受渡金額 | 先物決済損益   | 先物値洗        | 振替額         |  |  |  |  |  |
| 2011/02/08                                                       | 87,946,599 | 87,825,799  |                  |                  | 0        | +120,800    |             |  |  |  |  |  |
| 2011/02/07                                                       | 87,826,799 | 87,251,199  |                  |                  | 0        |             |             |  |  |  |  |  |
| 2011/02/04                                                       | 87,251,199 | 86,946,299  |                  |                  | 0        | +304,900    |             |  |  |  |  |  |
| 2011/02/03                                                       | 87,045,049 | 90,075,653  |                  |                  | -604     | -3,030,000  |             |  |  |  |  |  |
| 2011/02/02                                                       | 85,312,653 | 85,312,653  |                  |                  | 0        | 0           |             |  |  |  |  |  |
| 2011/02/01                                                       | 85,312,653 | 98,622,113  | -100,210         |                  | -182,100 | -13,027,150 |             |  |  |  |  |  |
| 2011/01/31                                                       | 98,622,113 | 100,000,000 | -1,377,887       |                  | 0        | 0           |             |  |  |  |  |  |

「日付」「受入証拠金」「前日受入証拠金」「買OPプレミアム受渡金額」「売OPプレミアム 受渡金額」「先物決済損益」「先物値洗」「振替額」をご確認できます

# 追証発生時の画面表示

追証発生時「お知らせ」画面と「口座/履歴」画面にメッセージが表示されます。

追証発生時の「お知らせ」画面

追証発生時の「口座/履歴」画面

先物・オブション取引口奥にあいて追加証拠をまたは損金・不足金が0110201に発生しております。20110201 15:00までに、下記 「必要入金額」を証券総合回座から先物・オブション取り証拠金へお撮替なお願いいたします。 ◇必要入金額」¥15588 あ、信用実証金・WFがらの「空雪業日類し」のお提替は上記期日までに完了したしません。必ず、当「MPBER S81」の「口座/展 思」>「口座情報/描述時示」>「総合502 「道加証拠金・振金・不足金分析替手順ま<u>こち502</u> 通加証拠金・不足金分析替手順ま<u>こち502</u>

# 6-5 建玉一覧

「建玉一覧」画面では、任意の個別銘柄の情報を複数の視点から総合的にウォッチしながら、状況に応じた素早い発注が行えます。

### ■「建玉一覧」画面

建玉一覧では先物とオプションに分けて、現在建てている銘柄および数量などの一覧を2行表示・コンビの形式にてリアルタイム表示します。中・長期保有建玉の評価損益などをウォッチすることができます。 2行表示・コンビでは、取引アイコンクリックによって起動される「先物OP/取引ポップアップ」画面で即座 にお取引を開始することが可能です。

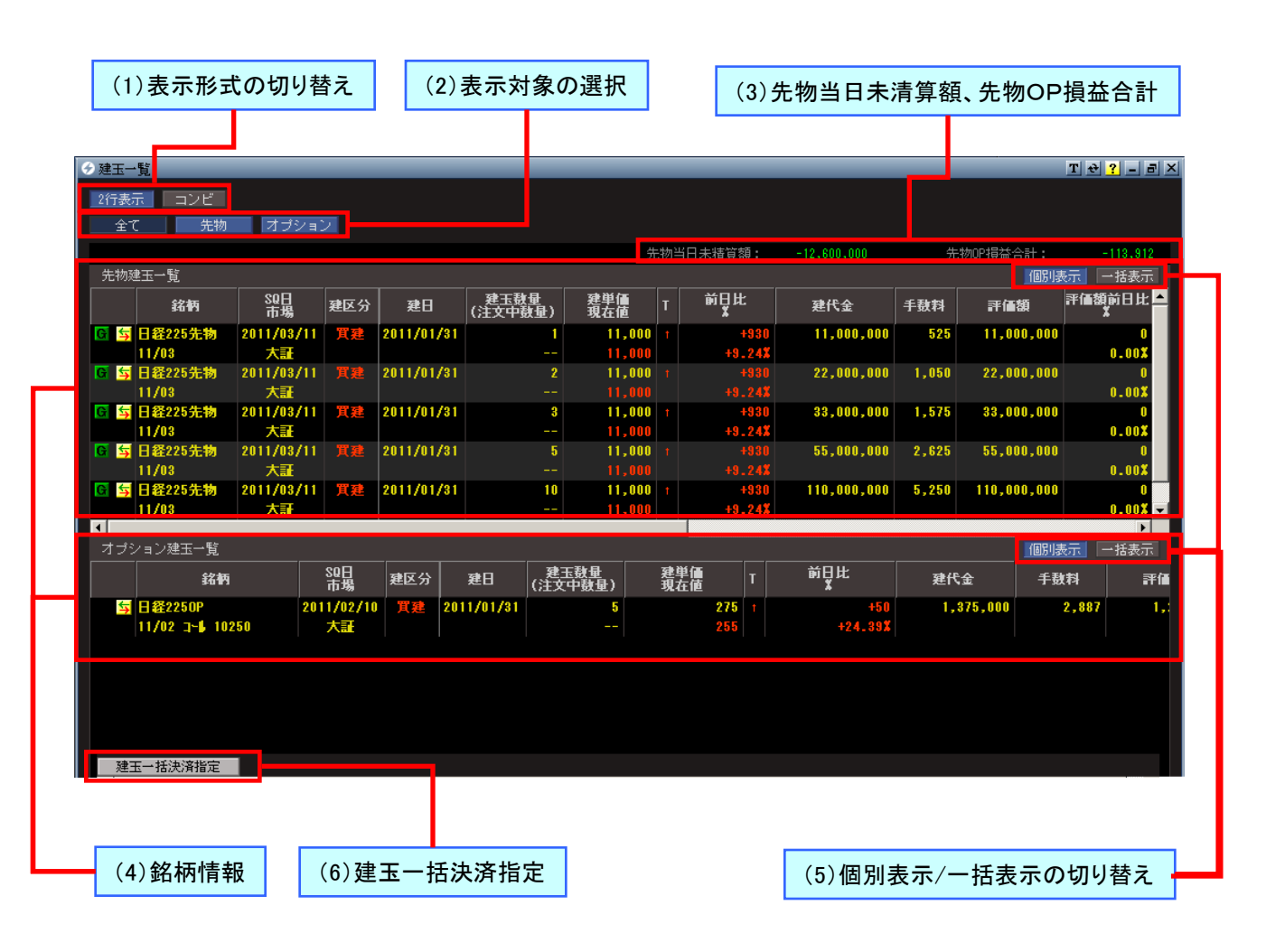

(1)表示形式の切り替え

### (2)表示対象の選択

[2行表示][コンビ]の各ボタンで表示形式を切り替えます。

表示対象を選択します。[全て]ボタンをクリックす ると先物とオプションの銘柄一覧が表示され、 [先物]ボタンをクリックすると先物と銘柄一覧が 表示され、[オプション]ボタンをクリックするとオ プションの銘柄一覧が表示されます。 (3)先物当日未清算額、先物オプション 損益合計

(4)銘柄情報

当日の先物未清算金額、先物オプション損益合 計が確認できます。 現在建てている銘柄のSQ日、市場、建区分、建 日、前日比等が確認できます。

#### (5) 個別銘柄表示/一括表示の切り替え

2行表示では、先物建玉一覧およびオプション建玉一覧の各画面右上には、[個別表示]ボタンと[一括 表示]ボタンが用意されています。[個別表示]ボタンをクリックした場合は、個別の取引ごとに銘柄情報 が表示されます。したがって、異なる日に銘柄を買い付けた場合は、別々の情報として表示されます。 一方、[一括表示]ボタンをクリックした場合は、同じ建区分および銘柄で情報をまとめ、合算して表示し ます。たとえば、異なる日に銘柄Aを買い付けた場合、「一括表示」では1つにまとめて表示されます。

### (6)建玉一括決済指定

| 建玉<br>[ | <ul> <li>         一括決済指<br/>下記で指定<br/>な文の発注が<br/>注文結果は<br/>決済対象建     </li> </ul> | 定<br>するだ<br>に<br>注<br>た<br>注<br>た<br>注<br>王 | 品のうち、<br>は銘柄・売茸<br>ミせん。<br>こ一覧にて必 | 決済注文が発注さ<br>毎に発注致します<br>ずご確認ください         | れていない全ての類<br>つで、決済する事で<br>1 <sub>0</sub>              | 豊玉の決済注文を発<br>9余力不足が生じる                          | 注します。<br>場合は、全部または-                                            | ★                   |
|---------|----------------------------------------------------------------------------------|---------------------------------------------|-----------------------------------|------------------------------------------|-------------------------------------------------------|-------------------------------------------------|----------------------------------------------------------------|---------------------|
|         | 商品種別                                                                             | 先物                                          | 国内指数<br>海外指数                      | <b>▽日経225</b><br><b>▽TOPIX</b>           | ▽ <u>ミニ日経225</u> ▽ <u>ミニTOPIX</u> FISE中国50            | □ <u>日経平均VI</u> □ <u>JPX日経400</u> ○ <u>台湾加権</u> | ✓東証マザーズ                                                        |                     |
|         |                                                                                  | オ                                           | プション                              | ■ <u>買OP(日経22</u><br>■ <u>買OP(JPX日</u> 約 | <u>5)</u> ■ <u>売OP(</u><br><u>発400)</u> ■ <u>売OP(</u> | <u>日経225)</u><br>JPX日経400)                      |                                                                |                     |
| **      | HYPER SBIG<br>建玉一括決                                                              | D一括:<br>済指定                                 | 決済の対象網<br>Eでは、J-NE                | 新品は、上記に記<br>Tクロスを優先と                     | 最大指値<br>✓注す<br>載されている商品の<br>したご注文を発注す                 | ■で一括決済注文な<br>「確認画面を省略<br>みとなりますので、<br>る事は出来ません。 | <ol> <li>発注する 期間:</li> <li>建玉一括決済</li> <li>ご注意ください。</li> </ol> | 当セッションのみ<br>] キャンセル |

※HYPER先物選択時は、日経225先物、ミニ日経225先物、TOPIX先物、ミニTOPIX先物、東証マザ ーズ指数先物のみが選択いただけます。 「建玉一覧」画面の2行表示では、「建玉数量/(注 文中数量)][評価額][評価損益/%]などの見出し 部分をダブルクリックすることで、その見出しの情 報をキーにデータを並べ替えることができます。特 定の情報に注目して、保有建玉をウォッチしたいと きに便利です。

|             | -     | _           |             |
|-------------|-------|-------------|-------------|
|             |       |             |             |
|             |       |             |             |
|             |       |             |             |
| 先物当日未精      | 算額:   | 0           | 先物OP:       |
|             |       |             | -           |
| 全升委         | 手數料   | 評価額前日比<br>¥ | 評価額         |
| 110,000,000 | 5,250 | +100-000    | 110,000,000 |
|             | 0,200 | +0.09%      | ,,,         |
| 55,000,000  | 2,625 | +50,000     | 55,000,000  |
|             |       | +0.09%      |             |
| 33,000,000  | 1,575 | +30,000     | 33,000,000  |
|             |       | +0.09%      |             |
| 22,000,000  | 1,050 | +20,000     | 22,000,000  |
|             |       | +0.09%      |             |
| 11 000 000  | 525   | +10 000     | 11 000 000  |

|            | _     | _          |                   |
|------------|-------|------------|-------------------|
|            |       |            |                   |
|            |       |            |                   |
| 未精算額:      | 0     | 先物OP損      | 謚合計:              |
|            |       |            | 個別表示              |
| 建代金        | 手鼓料   | 評価額        | 評価額前日比<br>X       |
| 11,000,000 | 525   | 11,000,000 | +10,000           |
| 22 000 000 | 1 050 | 22 000 000 | +0.09%            |
| 22,000,000 | 1,000 | 22,000,000 | +20,000<br>+0.09% |
| 33,000,000 | 1,575 | 33,000,000 | +30,000           |
|            |       |            | +0.09%            |
| 55,000,000 | 2,625 | 55,000,000 | +50,000           |
|            |       |            | +0.09X            |
|            | 5 250 |            | +100 000          |

[評価額]をダブルクリックすると、評価額の 高い順番に並び替わり、もう一度ダブルクリ ックすると、低い順番に並び替わります。

## ●表示項目の順番を入れ替える

「建玉一覧」画面の2行表示では、[前日比/%][評価額][出来高]などの見出し部分を左右にドラッグ &ドロップすることで、表示する情報の順番を変更 できます。特定の情報に注目して、保有建玉をウ ォッチしたいときに便利です。

| 建区分 | 前日比   | 建玉鼓量<br>(注文中鼓量) | 2011年1月1日日<br>2011年1月1日日<br> |
|-----|-------|-----------------|------------------------------|
| 貫建  | 0     | 5               | 11,000                       |
|     | 0.00% |                 |                              |
| 買建  | 0     | 3               | 11,000                       |
|     | 0.00% |                 |                              |
| 買建  | 0     | 2               | 11,000                       |
|     | 0.00% |                 |                              |
| 貫建  | 0     | 1               | 11,000                       |
|     | 0.00% |                 |                              |
| 買建  | 0     | 10              | 11 000                       |

| 前日比   | 建単価<br>現在値 | 建玉鼓量<br>(注文中鼓量) | 建区分       |
|-------|------------|-----------------|-----------|
| 0     | 11,000     | 10              | 買建        |
| 0.00% |            |                 |           |
| 0     | 11,000     | 5               | 買建        |
| 0.00% |            |                 |           |
| 0     | 11,000     | 3               | 買建        |
| 0.00% |            |                 |           |
| 0     | 11,000     | 2               | 買建        |
| 0.00% |            |                 |           |
| 0     | 11 000     | 1               | 11 Tel 12 |

見出し部分を左右にドラッグ&ドロップすることで、表示する情報の順番を変更できます。

# ■「建玉一覧」画面の表示形式

「建玉一覧」画面では、2行表示、コンビ表示から用途に合わせて選ぶことができます。ここでは、各表示形式の特徴をまとめておきます。

### ●2行表示

2行表示を選択すると建玉一覧と口座情報が表示されます。

| 元的建立一覧              |                  |                  |               |           |       |            |   |                 |              |       | 195         | RT. IP          | it Am |
|---------------------|------------------|------------------|---------------|-----------|-------|------------|---|-----------------|--------------|-------|-------------|-----------------|-------|
| 2580                |                  | 100.0            | #8            | 12.8.8    | 100   | <b>岩石油</b> |   | HUL             | 27%          | FBH   | 211000      | in the first of | 1016  |
| B#2259:16<br>15/65  | 2011/01/11<br>天涯 | <b>TT (#</b>     | 2011/01/0     |           |       |            |   | +323<br>+3,242  | 11,001,000   | \$25  | 11.333.34   |                 |       |
| Barzzsiete<br>11/02 | 2011/01/11       |                  | 2011/01/2     |           |       |            |   |                 | 22.000.000   |       | 22,000,00   |                 |       |
| Edd2269;98          | 2011/03/11<br>天涯 |                  | 2011/07/3     |           |       |            |   | +9.04<br>+9.24E | 33, 883, 883 | 1.878 | 33, 333, 34 |                 |       |
| B#2755(#            | 7111/11/11       |                  | 2011/01/2     |           |       |            |   |                 | 35,000,000   | 2,619 | \$5,000,00  |                 |       |
| E 847795698         | 2011/81/11       |                  | 2011/01/2     |           |       |            |   | 41,742          | 110,000,000  |       | 110,000,00  |                 |       |
| オリション研究一覧           | 8                |                  |               |           |       |            |   |                 |              |       | 351         | <b>81</b>       | •     |
| 869                 |                  | 퍪                | 1000          | #8        | CI 21 | 1200       | - | 1               | NUR          | mit   | \$ T        | 1811            |       |
| B 822500            | 29               | 11/02/11<br>XIIF | <b>X(B)</b> 3 | 011/07/01 |       | 1          |   | 275 ·<br>155    | +50          | 1.1   | 126,668     | 2,887           |       |

・コンビ

コンビを選択すると保有建玉の気配値、歩み、 チャート、クォート情報が表示されます。同一銘 柄を複数建玉保有されている場合、まとまって 表示されます。

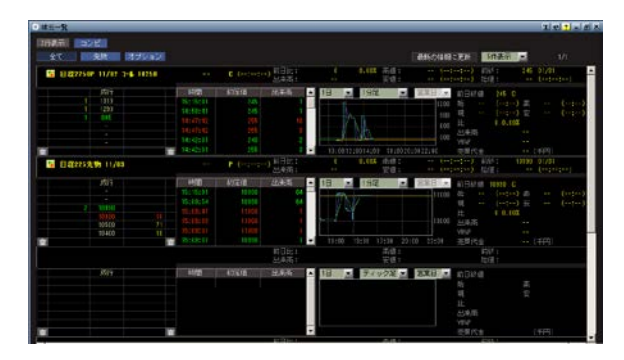

# 6-6 注文一覧

「注文一覧」画面では、約定済み注文や未約定注文などを一覧表示し、現在の注文状況を確認できます。 未約定注文一覧の画面では、取引画面を表示して注文を取り消したり訂正することもできます。

# ■「注文一覧」画面

「注文一覧」画面では、左上のボタンで、未約定注文のみ表示する「未約定注文一覧」、バスケット登録 を行った注文を表示する「バスケット照会」、発注済みのすべての注文状況を一覧できる「注文照会」の 3つの一覧画面を切り替えて表示できます。

| (1)表示形式の切           | り替え            | (2)一覧画面 | の切り替え   | (3)注文パタ-    | パターン     |             |       |
|---------------------|----------------|---------|---------|-------------|----------|-------------|-------|
|                     |                |         |         |             |          |             |       |
|                     |                |         |         |             |          |             |       |
| 2行表示 コンビ            |                |         |         |             |          |             |       |
| - 未約定注文一覧 - パ       | スケット照会         | 注文照会    |         | 注文バタ        | ーン 全て    | <b>_</b>    |       |
| 受付時間<br>注文番号        | 注文区分<br>注文パターン | 注文状況    | 銘柄      | i 取引<br>執行者 | <br>≹#∔  | 注文単価<br>現在値 | 取消・訂正 |
| 2011/01/31 16:33:09 | 注文             | 発注中     | 日経225先物 | 新規          | <b>Д</b> | 10,200      | 取消    |
| 60272550            | 通常             |         | 11/03   |             |          |             | 訂正    |
| 2011/01/31 16:48:12 | 注文             | 発注中     | 日経225先物 | 新規          | T        | 10,000      |       |
| 60272610            | 通常             |         | 11/06   |             |          |             | 訂正    |
| 2011/01/31 16:48:37 | 注文             | 発注中     | 日経225先物 | 新規          | Щ, щ     | 10,190      | 取消    |
| 60272612            | 通常             |         | 11/03   |             |          |             | 訂正    |
| 2011/01/31 17:01:05 | 注文             | 発注中     | 日経225先物 | 新規          | <b>X</b> | 9,500       |       |
| 60272676            | 通常             |         | 11/06   |             |          |             | 訂正    |
| 2011/01/31 17:01:33 | 注文             | 発注中     | 日経225先物 | 新規          | <b>貫</b> | 9,400       |       |
| 60272677            | 通常             |         | 11/06   |             |          |             | 訂正    |
| 2011/01/31 17:02:00 | 注文             | 発注中     | 日経225先物 | 新規          | 売        | 10,970      | 取消    |
| 60272678            | 通常             |         | 11/03   |             |          |             | 訂正    |
| 2011/01/31 17:02:26 | 注文             | 発注中     | 日経225先物 | 新規          | 貫        | 10,500      |       |
| 60272683            | 通常             |         | 12/03   |             |          |             | 訂正    |
| 2011/01/31 17:03:09 | 注文             | 発注中     | 日経225先物 | 新規          | 売        | 9,350       | 取消    |
| 60272685            | 通常             |         | 11/12   |             |          |             | 訂正    |
| 2011/01/31 17:03:35 | 注文             | 発注中     | 日経225先物 | 新規          | <u>Щ</u> | 9,500       | 取消    |
| 60272687            | 通常             |         | 11/06   |             |          |             | 訂正    |
| 2011/01/31 17:04:13 | 注文             | 発注中     | 日経225先物 | 新規          | <b>X</b> | 9,500       | 取消    |
| 60272688            | 通常             |         | 11/03   |             |          |             | 訂正    |

### (1)表示形式の切り替え

[2行表示] と[コンビ] の各ボタンで表示形式 を切り替えます。「未約定注文一覧」を選択して いる時のみ表示されます。

### (2)一覧画面の切り替え

[未約定注文] ~ [注文照会]の各ボタンで表 示する一覧の内容を切り替えます。

## (3)注文パターン

「全て」「通常」「OCO」「IFD」「IFDOCO」の5種 類から注文パターンを選択して表示します。「未 約定注文」と「注文照会」の画面でのみ表示さ れます。

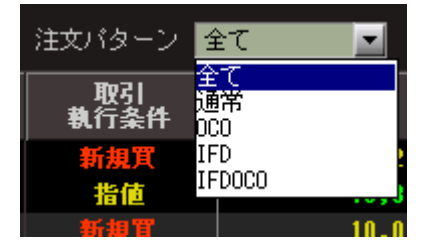

「未約定注文一覧」~「注文照会」で表示される各一覧画面の特徴は次のとおりです。

未約定注文一覧 バスケット照会 注文照会

### ●未約定注文一覧 2行表示

注文期間内の全注文のうち、まだ約 定していない注文だけが一覧表示さ れます。注文状況の確認とともに、注 文の取消・訂正もこの画面から行え ます。

また、現在値、気配値などのデータ はリアルタイムに自動更新されます ので、値動きを確認しながら、注文の 取消・訂正の判断ができます。

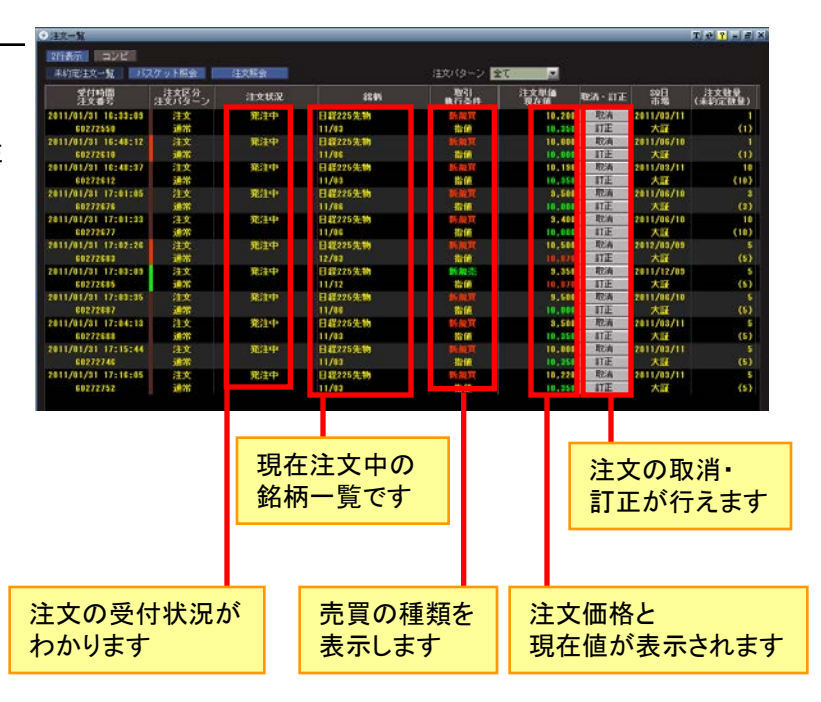

各画面へはこのボタンを押してジャンプします。

### ●未約定注文一覧 コンビ表示

未約定注文の気配値、歩 み値、チャート、クォート情 報を並べて表示すること ができます。同一銘柄を 複数ご注文いただいてい る場合は、まとまって表示 されます。

| 注文→N<br>2015元 コンピー                                                         | _                                                                                        |                                                                             |                              |                                                                                                    | T 2 ? -                              |
|----------------------------------------------------------------------------|------------------------------------------------------------------------------------------|-----------------------------------------------------------------------------|------------------------------|----------------------------------------------------------------------------------------------------|--------------------------------------|
| 未約定注文一覧 バスケット開会                                                            | (主文照会                                                                                    |                                                                             |                              | 最新の情報に更新 5件表示 💌                                                                                                    |                                      |
| 58 日経225先物 11/03                                                           | 10350                                                                                    | 十 (17:32:28) 前日比:<br>出末高:                                                   | -640 -5.82X 高康:<br>2576 安德:  | 10980 (16:30:01) 前87: 10980<br>10200 (16:35:42) 2511: 10980                                                                                                    | 01/31 (18:30:01)                     |
| 65(17)<br>3 16830<br>1 16830<br>96 16859<br>10240<br>10240<br>10250<br>100 | 17:32:18<br>17:31:46<br>17:31:20<br>17:31:28<br>17:25:58<br>17:29:56                     |                                                                             | 10:00 13:00 17:00 20         |                                                                                                    | 10990 (16:30<br>10200 (16:35<br>(千円) |
| 与 日程225先物 11/06                                                            | 10000                                                                                    | 1 (17:32:57) 前日比:<br>出未高:                                                   | -1000 -0.04X 高値:<br>4207 安値: | 10920 (16:02:54) 新林: 11000<br>10000 (16:00:05) 始位: 10010                                                                                                    | ) 01/01<br>) (16:00:01)              |
| 8 16920<br>16920 18313<br>5550 8<br>3400 10                                | *988<br>17:32:57<br>17:32:51<br>17:32:46<br>17:02:46<br>17:02:46<br>17:32:48<br>17:32:40 | 約定値 出未高 ▲<br>10000 1<br>10000 1<br>10000 1<br>10000 1<br>10000 1<br>10000 1 |                              | N型日 ・ 約日 約倍 1000 C     Signal ・ 1000 第 10000 に (15:80) 高<br>Utunum (17:82) 奈<br>L: - 1050 - 9.34%<br>L: - 1050 - 9.34%     L: - 1050 - 9.34% | 10820 (16:32<br>10000 (18:30         |

### ●バスケット照会

バスケット登録を行った注文の一覧 を表示します。選択ボックスにチェッ クをいれることで、一度にまとめて注 文の発注を行うことができます。なお 、バスケット注文は注文期間が過ぎ ても自動的には一覧から削除されず 、削除操作をしない限り「当日中」の まま設定が継続されます。 ご注文発注時はご注意下さい。

| <ul> <li>注文</li> </ul> | -11                 |                  |                  |       |         |              |   |        | 4 T      | 1    |
|------------------------|---------------------|------------------|------------------|-------|---------|--------------|---|--------|----------|------|
| 11<br>11               | 19:33大 11<br>選択 選択分 | - バスケット開会        | 注文局会             |       |         |              |   |        |          |      |
| æR                     | 注文パターン              | 1599             | SQH<br>市場        | 取得    | (1200 B | 注文明值<br>現在16 |   | តម្កាដ | 413b7000 | MARK |
|                        | 10 TE               | 日程225先物          | 2011/03/11       | THE R | 10      | 10,330       | 1 | -540   | 当セッション中  |      |
|                        | 2876                | 日載225先物<br>11/03 | 2011/03/11<br>大豆 | RAT.  |         | 10,300       |   | -5.871 | 首セッション中  |      |
|                        |                     |                  |                  |       |         |              |   |        |          |      |
|                        |                     |                  |                  |       |         |              |   |        |          |      |
|                        |                     |                  |                  |       |         |              |   |        |          |      |
|                        |                     |                  |                  |       |         |              |   |        |          |      |
|                        |                     |                  |                  |       |         |              |   |        |          |      |
|                        |                     |                  |                  |       |         |              |   |        |          |      |
|                        |                     |                  |                  |       |         |              |   |        |          |      |
|                        |                     |                  |                  |       |         |              |   |        |          |      |
|                        |                     |                  |                  |       |         |              |   |        |          |      |
|                        |                     |                  |                  |       |         |              |   |        |          | 2    |
| 建文                     | RE STOU             | スケット注文を一旦取       | A                |       |         |              |   |        |          |      |

#### ●注文照会

注文期間内にあるすべての注文の 注文状況、約定状況を一覧表示し ます。約定済み、一部出来などの注 文状況を確認することができます。 なお、約定・未約定に関わらず、当 日のみ有効な注文は、翌日になる と一覧から削除されます。

| 建文一星                            | _              | _            | _                   | _                | _                     | _          | Te           | 1 - 4 |
|---------------------------------|----------------|--------------|---------------------|------------------|-----------------------|------------|--------------|-------|
| ANELS-N                         | 27 y 1 1 1 1   | 注文明会         |                     | 注文はーン            | 2全て                   |            | GRATEIONE    |       |
| 受付時間<br>注文書号                    | 非文区分<br>注文パターン | AXXX         | 1241                | S0日<br>市場        | 取引<br>執行条件            | (未約定計量)    | 注文型編<br>約定型編 |       |
| 2011/01/31 16:33:05             | <b>注</b> 文     | 教注中          | 日42225先物            | 2011/03/11       | BAT                   |            | 10,208       |       |
| 2011/01/31 16:33:43             | 注文             | 爱日不可         | 日載225先物             | 2011/03/11<br>大日 |                       | 10         |              |       |
| 2011/01/31 16:48:12<br>60272610 | 注文<br>通常       | 對定法          | 日載225先物<br>11/06    | 2011/06/10<br>大課 | Di AUTC               |            | 10,000       |       |
| 2011/01/31 16:40:37<br>60272612 | 注文<br>通常       | Rite         | E #2259210<br>11/03 | 2011/02/11<br>大語 | Bill R                | 10<br>(10) | 10.150       |       |
| 68272615                        | 注文<br>通常       | 對定清          | 日程225先物<br>11/03    | 2011/03/11<br>大福 | 16465                 |            | 10,510       |       |
| 66272618                        | 注文<br>通常       | 出来了          | E #2255E%           | 2011/03/11<br>大臣 | JETT (FOR)            | (10)       |              |       |
| 60272622                        | 注文<br>通常       | 對定清          | 日載225先物<br>11/03    | 2011/03/11<br>大証 | 101 AR (12)<br>321 (M | 10         | 10,218       |       |
| 68272624                        | 注文<br>通常       | <b>ANDER</b> | 日載225先物<br>11/03    | 2011/03/11<br>大臣 | 104                   |            | 10,200       |       |
| 60272663                        | 注文<br>通常       | 和定清          | 日框225先物<br>11/03    | 2011/03/11<br>大証 | Bill .                |            | 10,100       |       |
| 60272665                        | 注文<br>通常       | VIEN         | 日間225先物<br>11/03    | 2011/03/11<br>大道 | BM .                  |            | 10,208       |       |
| 60272669                        | 注文<br>通常       | 勒定清          | 日載225先物<br>11/03    | 2011/03/11<br>大選 | 新規志                   |            | 18,508       |       |
| 2011/01/31 17:00:25<br>60272674 | 注文<br>通常       | UCEN         | 日輕225先物<br>11/83    | 2011/03/11<br>大証 | Dial Contraction      |            | 10,300       |       |
| 2011/01/31 17:01:05             | 12             | 発行中          | 日間225先物             | 2011/08/10       | Dry MUTT              | 3          | 3,508        |       |

# 6-7 チャート

# ■「チャート」画面

「チャート」画面には、個別銘柄の株価データなどをチャート表示する「個別チャート」と、複数銘柄・指標 等のチャートを同時に表示する「相対チャート」があります。ここでは、先OPは相対チャート非対応のた め個別チャートの画面各部の機能・使い方を解説します。

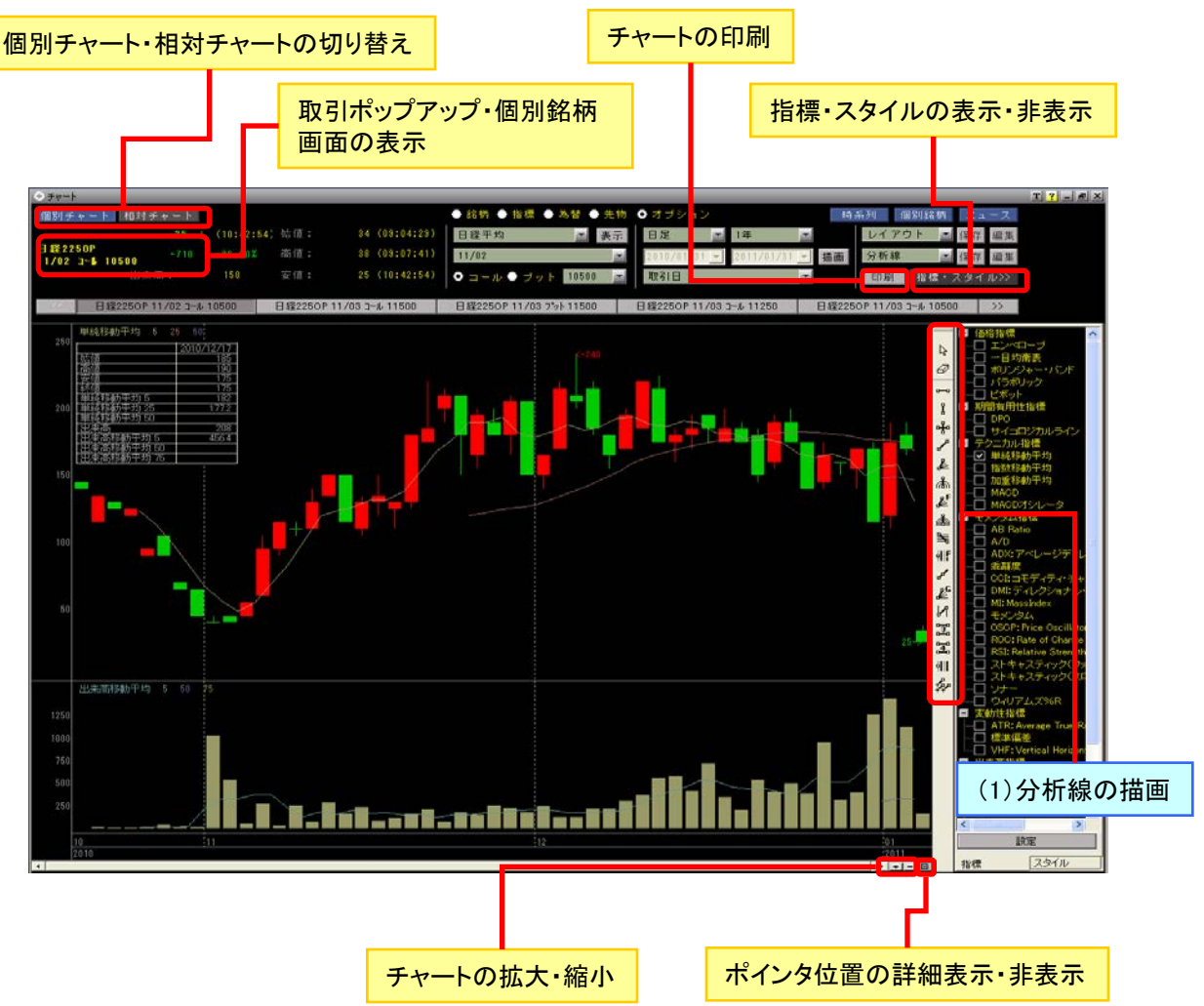

チャート上にさまざまな分析線を書き込むことができます。

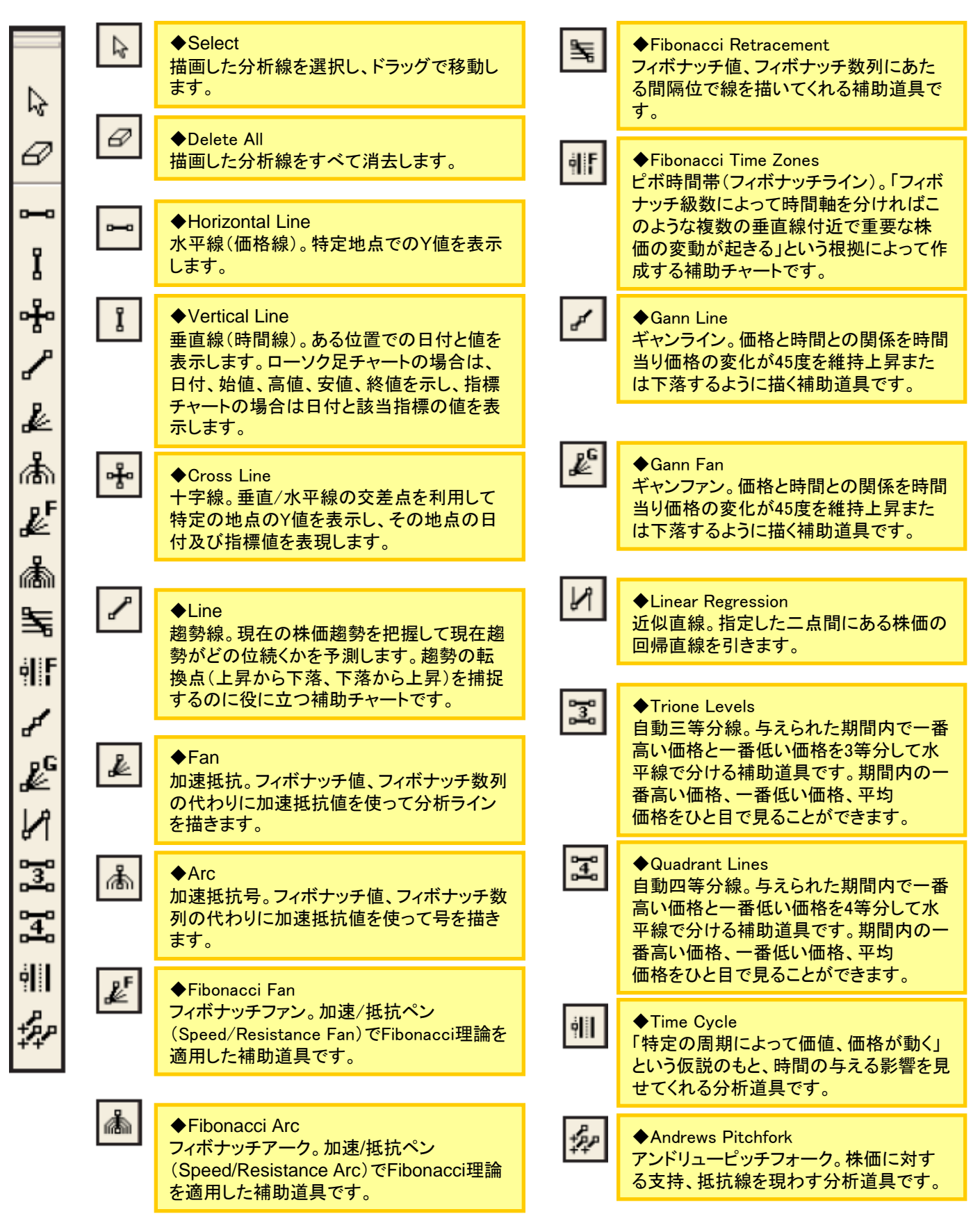

個別チャートでは、個別の銘柄、主要な株価指標、為替、先物、オプションのチャートを表示できます。 銘柄を指定して[描写]ボタンをクリックすると、上に株価チャート、下に出来高が表示されます。また、 移動平均線やボリンジャー・バンドなどの分析指標を複数指定して表示したり、分析線を書き込むこと ができます。

### ●個別チャートの画面

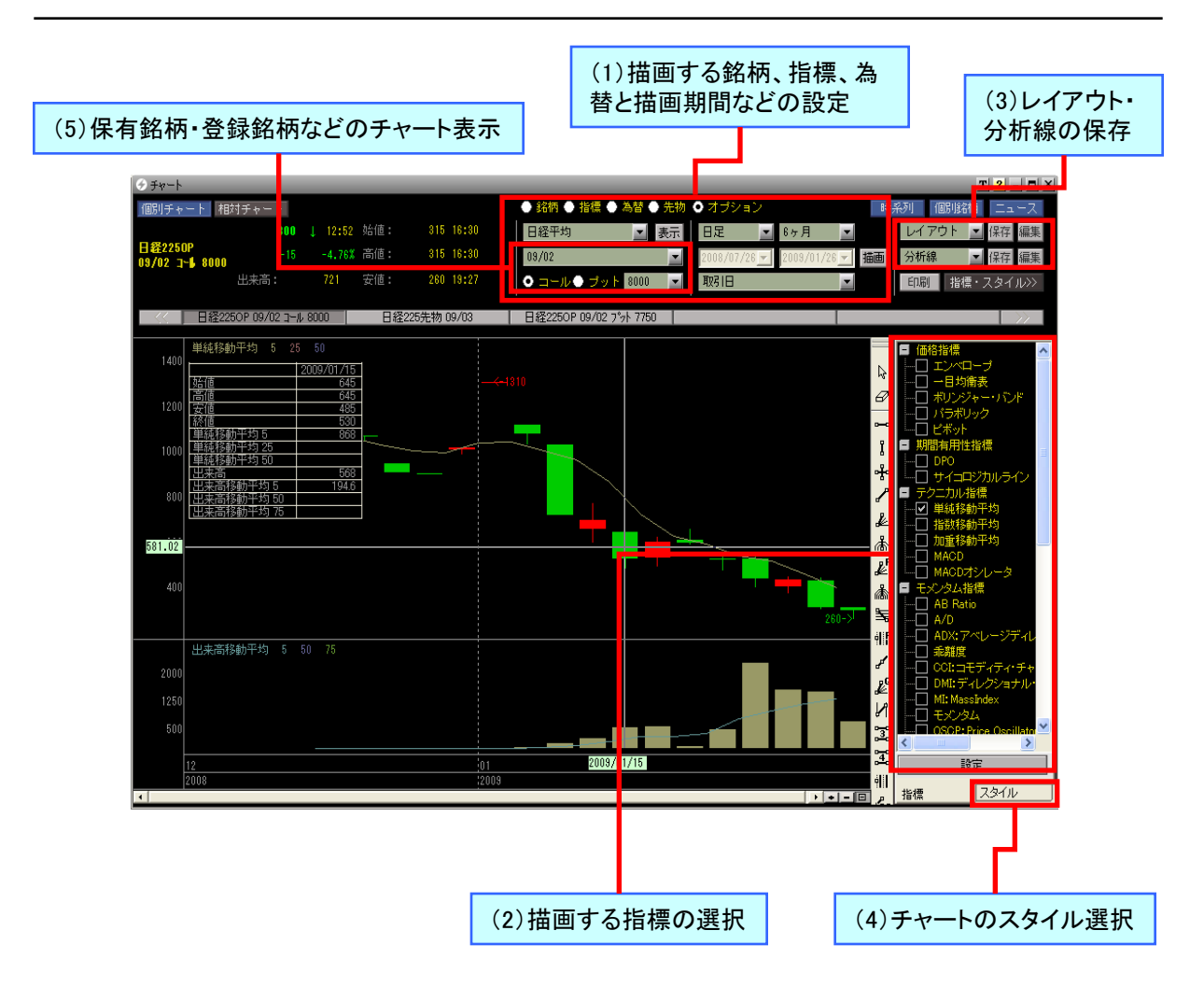

### (1) 描画する銘柄、指標、為替と描画期間などの設定

描画するチャートを「銘柄」「指標」「為替」「先物」 「オプション」から選択します。「銘柄」を指定した 場合は[▼]ボタンをクリックして、検索履歴リス トから銘柄を選択するか、「銘柄検索」を選択さ れる「銘柄検索」画面で、銘柄またはコードを指 定して銘柄を検索します。また、検索の入力ボッ クスの下にあるプルダウンメニューから保有銘 柄や各種ランキングの銘柄を選択可能です。 「指標」を選択した場合は、 [▼]ボタンで「日経 平均」や「TOPIX」などを選択でき、「為替」を選 択した場合は、[▼]ボタンで「米ドル」や「ユーロ 」などが選択できるようになります。 また、「先物」を選択した場合は、「日経平均先 物」や「TOPIX」から限月を選択でき、「限月」を 選択した場合は「日経平均」が選択できます。 また、表示足(1時間足/日足/週足など)や、描 画する期間を指定することができ、「オプション」 を選択し、表示足が日足以上の期間であれば、 「営業日」「取引日」の選択ができます。

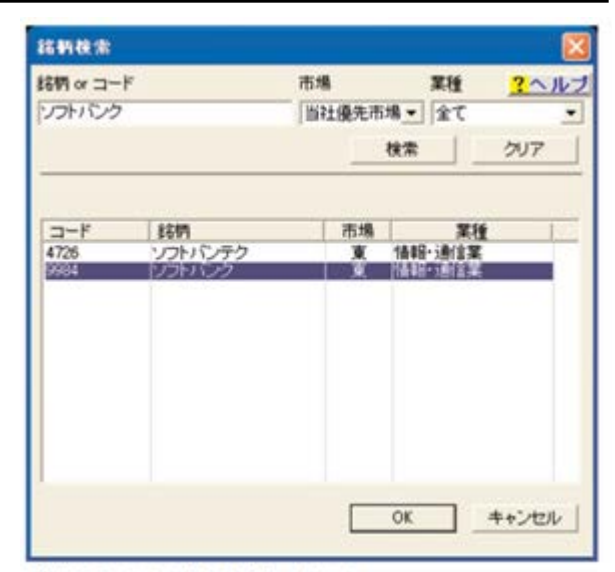

「銘柄検索」画面で銘柄を検索できます。

### (2) 描画する指標の選択

描画する指標を各指標から選択し、描画することができます。

チャートで設定したレイアウト、描画した分析線 に名前を付けて保存できます。[レイアウト]で は「指標」「指標の位置」「指標の規定値」を保存 できます。[分析線]では、「銘柄コード」「市場」「 スタイル」「期間」「分析線」を保存できます。 レイアウトを保存するには、「レイアウト」の[保 存]ボタンをクリックして「保存」画面を開きます。 [新規]をチェックし、レイアウト名を入力して、 [保存]ボタンをクリックしてください。保存したレ イアウトは、「レイアウト」の[▼]ボタンをクリック すると、すぐに選択できます。

保存したレイアウトを削除するには、[編集]ボタ ンをクリックして「編集」画面を開きます。保存し たレイアウトー覧が表示されるので、選択して[ 削除]ボタンをクリックすれば削除できます。 なお、[分析線]でも、まったく同じ操作で分析線 の保存・削除ができます。

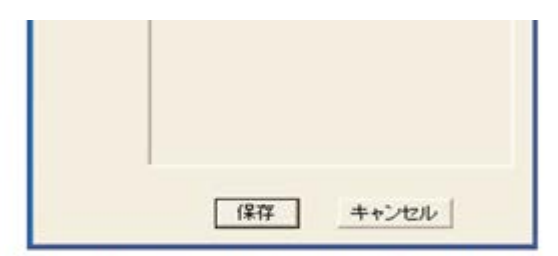

[保存] ボタンをクリックすると表示される「保存」画面。 [新規] を選択し、名前を入力して[保存] ボタンをクリッ クします。 「スタイル」タブに切り替えるとチャートのスタイ ルを選択できます。選択できるのは「ローソク足 」「四本足」「ラインチャート」「P&F」「逆時計曲 線」「新値足(三本)」「価格帯別出来高チャート」 です。

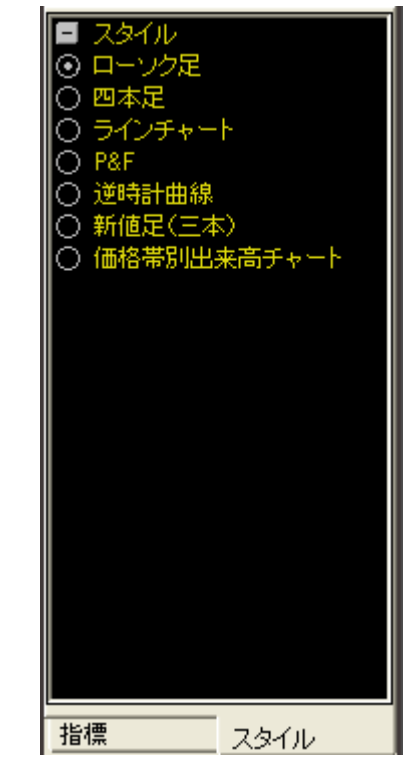

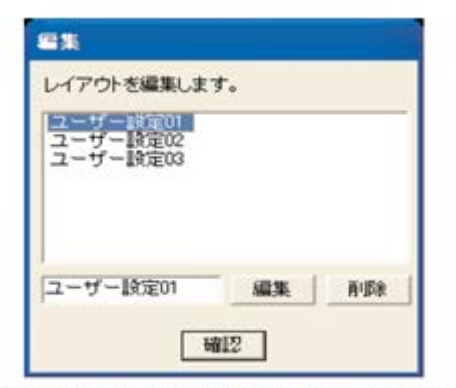

[編集] ボタンをクリックすると表示される「編集」画面。 保存したレイアウトを選択し、名前を変更して[編集] ボタ ンをクリックすれば名前を変更できます。[削除] ボタンをク リックすると削除できます。

### (5)保有銘柄・登録銘柄などのチャート表示

プルダウンリストから登録銘柄または保有銘柄 を選べば、すぐにチャート表示できます。 オプションの場合、[コール]または[プット]をチ ェックし、プルダウンリストから「権利行使価格」 を選択して、チャート表示します。

# 6-8 先OP情報

# ■先物画面

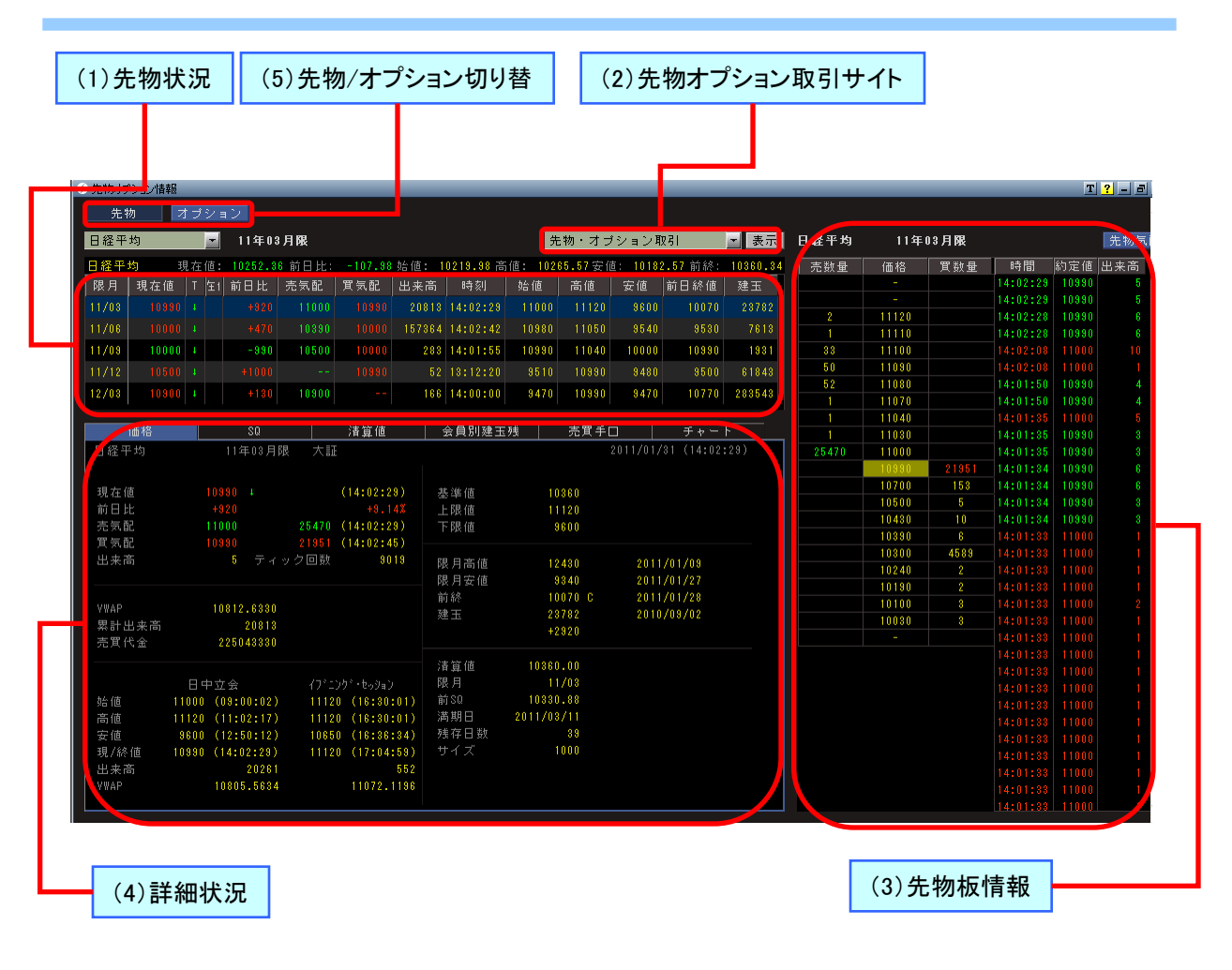

### (1) 先物状況

先物情報をリストで一覧表示します。リストの内 容は左上にあるプルダウンメニューから表示を 選択できます。

| ⊘ 先物オフ | ション情報          |     |    |         |        |         |       |           |        |  |  |
|--------|----------------|-----|----|---------|--------|---------|-------|-----------|--------|--|--|
| 先特     | 物 マ            | けげ  | 2= | 12      |        |         |       |           |        |  |  |
| 日経平    | 日経平均 - 11年03月限 |     |    |         |        |         |       |           |        |  |  |
| 日経平    | 均 功            | れた( | 直: | 10252.1 | 8 前日比: | -108.15 | 始値: 1 | 0219.98 🗃 | ;値: 10 |  |  |
| 限月     | 現在値            |     | 生1 | 前日比     | 売気配    | 質気配     | 出来高   | 時刻        | 始値     |  |  |
| 11/03  |                |     |    |         |        |         |       |           |        |  |  |
| 11/06  |                |     |    |         |        |         |       |           |        |  |  |
| 11/09  |                |     |    |         |        |         | 283   | 14:01:55  | 1099   |  |  |
| 11/12  |                |     |    |         |        |         |       |           | 951    |  |  |
| 12/03  |                |     |    |         | 10900  |         | 166   | 14:00:00  | 947    |  |  |

### (2) 先物オプション取引サイト

先物オプションの取引サイトを[表示]ボタンをク リックすることで、ブラウザで表示できます。取引 の方法は表示した取引サイトに準じて下さい。ま た、オプション画面でも同じ機能が存在していま す。 「先物情報」のプルダウンメニューで選択した先物の、選択している限月の板情報を表示します。[先物気配]ボタンをクリックするとポップアップ画面で先物気配の動向をチェックできるようになります。また、先物気配のポップアップ画面はツールバーのメニューから[先物気配]を選択しても表示できます。

|       |          |             |          |       | T <mark>?</mark> - | ×  |
|-------|----------|-------------|----------|-------|--------------------|----|
| 日経平均  |          | · 第1限月      | - 始値     | : 110 | 0:00) 00           | 0) |
| 11000 |          | - )         | 一高値      | : 111 | 20 (11:0           | 2) |
| 11000 | (14:0    | ),<br>1 + + | 安値       | : 961 | 00 (12:5           | 0) |
| T000  | T0.24A E |             | 1741 前終  | 100   | 70 01/28           |    |
| 気能・   | ずみ       |             | · ト      |       |                    |    |
| 売数量   | 価格       | 買数量         | 時間       | 約定値   | 出来高                | ^  |
|       |          |             | 14:05:48 |       | 1                  |    |
|       |          |             | 14:05:48 | 10990 | 1                  |    |
|       |          |             | 14:05:48 | 10990 | 5                  |    |
| 3     | 11120    |             | 14:05:48 | 10990 | 2                  |    |
| 1     | 11110    |             |          | 10990 | 1                  |    |
| 33    | 11100    |             |          | 10990 | 3                  |    |
| 50    | 11090    |             |          |       | 10                 |    |
| 52    | 11080    |             |          |       | 2                  |    |
| 1     | 11040    |             |          |       | 1                  |    |
| 1     | 11030    |             |          |       | 5                  |    |
| 25117 |          |             |          |       | 3                  |    |
|       | 10990    |             |          |       | 1                  |    |
|       | 10700    | 155         |          |       | 10                 |    |
|       | 10500    |             |          | 10990 | 57                 |    |
|       | 10430    | 10          |          | 10990 | 57                 |    |
|       | 10390    | 6           |          | 10990 | 132                |    |
|       | 10300    | 4964        |          | 10990 | 132                |    |
|       | 10240    |             |          |       | 800                |    |
|       | 10190    |             |          |       | 1                  |    |
|       | 10100    | 3           |          | 10990 | 1                  |    |
|       | 10030    | 3           |          |       | 1                  |    |
|       |          |             |          | 10990 | 1                  | _  |
|       |          |             |          | 10000 |                    | ×. |

清算值

10,470.13

9,692.73

9,636.23

9,747.59

10, 435, 41

11, 146, 95 10, 808, 73

10,099.59 10,798.75

限月 SQ值(特別楮算指数) 前日終值

NIKKEI 225 FUT/OPT SPECIAL QUOTATION HISTORICAL DATA

1101

1008

1006

1004

1002

会員別建玉残

10,589.76

9,684.81

9,212.59

9, 535, 74

9,542.65

10,620.55

10.664.95

前日終値比

+7,92

-23,80

+100,49

+204.94

-185.14

+143.78

+117.09

売買手口

(4)詳細情報

先物情報で選択している限月の詳細情報を表示します。表示は[価格][SQ][清算値][会員別建玉 残][売買手口][チャート]の6種類をタブで変更できます。

| 価格    | SQ         | 清算值               | 会員別建玉残 | 売買手口     | チャート       |
|-------|------------|-------------------|--------|----------|------------|
| 日経平均  | 11年03月限    | 大証                |        |          |            |
|       |            |                   |        |          |            |
| 現在値   |            |                   | 基準値    | 10240    |            |
| 前日比   |            |                   | 上限值    | 11000    |            |
| 売気配   |            |                   | 下限值    | 9480     |            |
| 買気配   |            |                   |        |          |            |
| 出来高   |            | ク回数 <del>95</del> | 限月高値   | 12430    | 2011/01/09 |
|       |            |                   | 限月安値   | 9340     | 2011/01/27 |
|       |            |                   | 前終     | 10240 C  | 2011/02/03 |
| VWAP  | 10279.4013 |                   | 建玉     | 23782    | 2010/09/02 |
| ※計出来高 | 4109       |                   |        | +2920    |            |
| 売買代金  | 42238060   |                   |        |          |            |
|       |            |                   | 清算值    | 10240.00 |            |
|       | 日中立会       |                   | 限月     |          |            |
| 姑値    |            | 10240 (16:30:01)  |        | 10330.88 |            |
| 高値    |            | 10460 (16:51:32)  | 満期日    |          |            |
| 安値    |            | 10050 (16:44:58)  | 残存日数   |          |            |
| 現/詫値  |            | 10460 (16:51:32)  |        | 1000     |            |
| 出来高   |            |                   |        |          |            |
|       |            | 10279.4013        |        |          |            |
|       |            |                   |        |          |            |

### 「価格」画面

|           | 7               |           |        |                     |        |
|-----------|-----------------|-----------|--------|---------------------|--------|
| 価格        | ହ               | 清算值       | 会員別建玉務 | 売買手口                | チャート   |
|           |                 |           |        |                     |        |
| TSE/OSE S | ETTLEMENT INDEX |           |        | 03FEB11             |        |
|           |                 |           |        |                     |        |
|           | NTRRET225       | NIKKEI300 |        | TOPIX FUTURES SETTL | EINDEX |
|           |                 |           |        |                     |        |
| MAR11     | 10440.00        |           |        | 928.50              |        |
| JUN11     | 10370.00        | 186.54    |        | 925.00              |        |
| SEP 11    | 10360.00        | 186.59    |        | 921.00              |        |
| DEC11     | 10304.00        | 185.32    |        |                     |        |
| MAR12     | 10296.60        | 185.28    |        |                     |        |
|           |                 |           |        |                     |        |
|           |                 | BN PRIME  |        |                     |        |
|           |                 |           |        |                     |        |
| MAB11     |                 | 701.49    |        |                     |        |
| JUN11     |                 | 695.52    |        |                     |        |
| SEP11     |                 | 695.88    |        |                     |        |
| DEC11     |                 | 691.52    |        |                     |        |
| MAB12     |                 | 691.49    |        |                     |        |
|           |                 |           |        |                     |        |
|           |                 |           |        |                     |        |

# 「SQ」画面

価格

日付

14-Jan-1

11-Jun-10

## 「清算値」画面

「会員別建玉残」画面

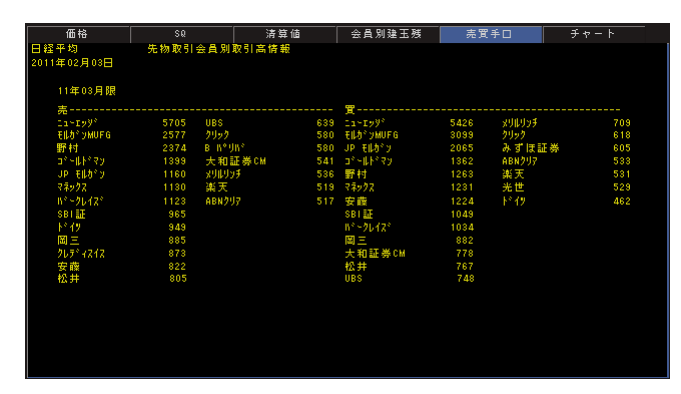

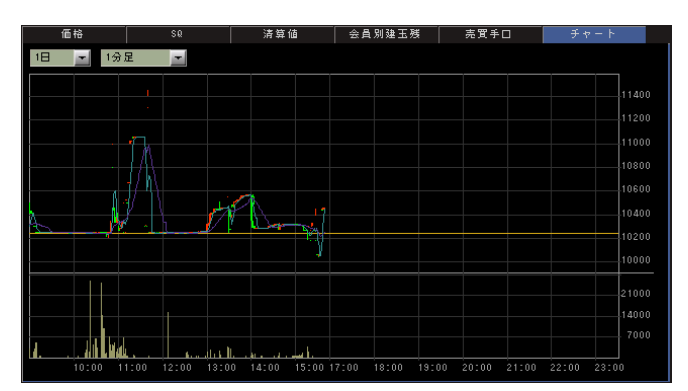

「売買手口」画面

「チャート」画面

# (5) 先物/オプション切り替え

[先物画面]と[オプション]画面をボタンをクリックして切り替えます。

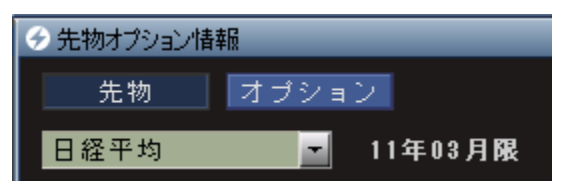

(1)コール/プット取引状況

| •  | 🗲 先物オブ             | ション情報            |           |           |      |                      |                  |                                       | _               | _       | _          |           | _     | _       |      |      |         |          | T     | ? - 3 |
|----|--------------------|------------------|-----------|-----------|------|----------------------|------------------|---------------------------------------|-----------------|---------|------------|-----------|-------|---------|------|------|---------|----------|-------|-------|
|    |                    | h                | オブショ      | シ         |      |                      |                  |                                       |                 |         |            |           |       |         |      |      |         |          |       |       |
|    | 日経平:               | 均                | _ 限月:第3 _ |           |      |                      |                  |                                       | 先物・オブション取引 🗾 表示 |         |            |           | - 表示  | 日在平均    | 第3网  | 月    | コール     |          | 16100 |       |
|    | 日経平均               | 勾                | 現在値:      | 10254.2   | 0前日比 | -106                 | .14始値:           | 10219.9                               | 8 高値:           | 10265.5 | 7 安値:      | 10182.57  | 前終:   | 10360.3 | 売数量  | 価格   | 買数量     | 時間       | 約定値   | 出来高   |
|    |                    |                  | П         | ール        |      |                      |                  |                                       |                 | す。      | <i>י</i> ト |           |       | - 1     |      | -    |         | 14:08:40 | 1000  | 1     |
|    | 建玉                 |                  | 買気配       | - 売気配     | 出来高  | 現在値                  | 18 18            | 現在値                                   | 出来高             | 売気配     | 買気配        |           | 建玉    |         |      |      |         |          | 1000  | 1     |
|    |                    |                  |           |           |      |                      | 14500            | 4400                                  |                 |         |            | 65.42     |       |         |      |      |         | 14:08:29 | 1000  | 1     |
|    | 179                |                  |           |           |      |                      | 14000            | 4510                                  |                 |         |            |           |       |         |      |      |         | 14:08:29 | 1000  | 1     |
|    | 128                |                  |           |           | 13   | 8                    | 13500            |                                       |                 |         |            |           | 8     |         |      |      |         | 14:08:18 | 1000  |       |
|    | 176                |                  |           |           |      |                      | 13000            |                                       |                 |         |            |           |       |         |      |      |         | 14:08:18 | 1000  |       |
|    | 825                |                  |           |           |      |                      | 12500            |                                       |                 |         |            |           | 19    |         |      |      |         | 14:00:00 | 1000  |       |
|    | 020                |                  |           |           |      |                      | 12300            |                                       |                 |         |            |           | 10    | ~       |      |      |         | 14.00.03 | 1000  |       |
|    |                    | 価を               |           |           |      | SQ                   |                  | 会                                     | 負別手D            | ]       |            | 会員別       | 建玉    |         |      |      |         | 14:07:52 | 1000  | 1     |
|    | 日経平                | ≤均オブ             | ション       | 11年04月    | 目眼   | <u> </u>             | L 1000           | 0                                     |                 | 2       | 0117017    | 31 (14:0) | 3:40) |         |      |      |         | 14:07:52 | 1000  | 1     |
|    | 1                  |                  |           |           |      |                      |                  |                                       |                 |         |            |           |       |         |      | 1000 | 83      | 14:07:46 | 1000  | 1     |
|    | 78 - 24            |                  |           |           |      | (                    | • •              | 78 -                                  | der /ntr        |         |            |           |       |         |      | -    |         |          | 1000  | 1     |
|    | 現在他                | 3                | 1000      |           |      | (14:08:4             | 0)               | PK 月 r                                | 司1世<br>た7本      | 6       | 050        | 2011/01/  | 16    |         |      |      |         |          |       | 1     |
|    | 志信商                |                  |           |           |      | 0.0                  | -)               | PR H 1                                | CC 1世           |         |            | 2011/01/  | 20    |         |      |      |         |          |       | 1     |
|    | 1 元 八 印            |                  |           |           |      | (14.08.9             | -)<br>5)         | 前線                                    |                 | 1       | 000        | 2011/01/  | 2.8   |         |      |      |         |          |       | 1     |
|    |                    |                  |           |           |      | (14.00.0             | • /              | 建玉                                    |                 |         | 294        | 2011/01/  | 14    |         |      |      |         |          |       | 1     |
|    | 加重生                | 兰均               |           | 058.4426  |      |                      |                  |                                       |                 |         |            |           |       |         |      |      |         |          | 1000  | 1     |
|    |                    |                  |           |           |      |                      |                  |                                       |                 |         |            |           |       |         |      |      |         | 14:07:05 | 1000  | 1     |
|    | 出来高                |                  |           |           |      |                      |                  |                                       |                 |         |            |           |       |         |      |      |         | 14:07:05 | 1000  | 1     |
|    | 累計出                | 山来高              |           | 3647      |      |                      |                  | 証拠:                                   | 金算定値            |         | 100        | 0.00      |       |         |      |      |         | 14:06:54 | 1000  | 1     |
|    | 一売耳代               | 金                |           | 3860140   |      |                      |                  | 行使日                                   | 牛좴              |         |            |           |       |         |      |      |         | 14:06:54 | 1000  |       |
|    |                    |                  |           |           |      |                      |                  | - 限月<br>(生)(生)                        | <b>T</b> 40     |         |            | 1/04      |       |         |      |      |         | 14:06:44 | 1000  |       |
|    |                    |                  | 日中立       | [会        | 17*  | ニンクド・セッ:             | )a)              | 1丁1実1                                 | ⊡18<br>⊐        |         | 2011/0     | 4/00      |       |         |      |      |         | 14.00.00 | 1000  |       |
|    | 验10                |                  | 1000 (0   | 9:13:56)  | 14   | 480 (16:             | 33:49)           | 一 一 一 一 一 一 一 一 一 一 一 一 一 一 一 一 一 一 一 | ⊐<br>⊐≋∦r       |         | 201170     | 4/00      |       |         |      |      |         | 14.00.00 | 1000  |       |
|    | 高旭                 |                  | 1960 (1   | 18:57:50) | 1 14 | 480 (16:<br>200 (17: | 33:48)           | + 1                                   |                 |         |            | 1000      |       |         |      |      |         | 14:06:23 | 1000  |       |
|    |                    | (古               |           | 4.00.40   | 12   | 280 (17:<br>200 (17: | 02:20)<br>02:25) |                                       |                 |         |            |           |       |         |      |      |         | 14:06:23 | 1000  | 1     |
|    | リーホーク              |                  | 3606      | 4.00.40/  | 12   | .00 (17.             | 02.207           |                                       |                 |         |            |           |       |         |      |      |         | 14:06:12 | 1000  | 1     |
|    |                    |                  |           |           |      |                      |                  |                                       |                 |         |            |           |       |         |      |      |         | 14:06:12 | 1000  | 1     |
|    |                    |                  |           |           |      |                      |                  |                                       |                 |         |            |           |       |         |      |      |         |          | 1000  | 1     |
|    |                    |                  |           |           |      |                      |                  |                                       |                 |         |            |           |       |         |      |      |         | 14:05:57 | 1000  | 1     |
| I. |                    |                  |           |           |      |                      | -                |                                       |                 |         |            |           |       |         |      |      |         |          |       |       |
|    |                    |                  |           |           |      |                      |                  |                                       |                 |         |            |           |       |         |      |      |         |          |       |       |
|    |                    |                  |           |           |      |                      | _                |                                       |                 |         |            |           |       |         |      |      |         |          |       |       |
|    |                    |                  |           |           |      |                      |                  |                                       |                 |         |            |           |       |         |      |      |         |          |       |       |
| П  | (a) = <del>4</del> | - <b>/</b> m . l |           | 1         |      |                      |                  |                                       |                 |         |            |           |       |         |      |      |         |          |       |       |
|    | (3)詳               | 制制               | 下况        |           |      |                      |                  |                                       |                 |         |            |           | (2)   | コーノ     | レ/プッ | 小の板  | ō<br>状況 |          |       |       |

## (1)コール/プット取引状況

プルダウンメニューと限月から選択したコールと プットの取引状況を表示します。表示されている 列を選択することで「価格」や「SQ」などの詳細 情報や板情報をチェックすることが出来ます。

| 先物   |   | オゴショ |         |      |      |        |         |       |         |      |          |       |          |
|------|---|------|---------|------|------|--------|---------|-------|---------|------|----------|-------|----------|
| 日提平均 | 2 | -    | 限月:     | 80 🗾 |      |        |         |       | 先物      | ・オゴシ | ョン取引     |       | - 表示     |
| 目経平均 |   | 現在低: | 10252.4 | 8前日比 | -107 | .91站值: | 1021919 | 8 高信: | 10265.1 | 7安值: | 10182.57 | 前移:   | 10380.34 |
|      |   |      |         |      |      | 100.00 |         |       |         | 7 1  |          |       | -        |
| 建玉   |   | 軍祭記  | 売気配     |      | 現在值  | 18 10  | 現在領     | 出来高   | 高氣配     | 第三部  |          | 18 31 |          |
|      |   |      |         |      |      | 14500  | 4400    |       |         |      | 65.42    |       |          |
|      |   |      |         |      |      | 14000  | 4510    |       |         |      |          |       |          |
|      |   |      |         |      |      | 13500  |         |       |         |      |          |       |          |
|      |   |      |         |      |      | 13000  |         |       |         |      |          |       |          |
| 625  |   |      |         |      |      | 12500  |         |       |         |      |          | 1     |          |

## (2)コール/プットの板情報

「コール/プット取引状況」で選択しているコール もしくはプットの板情報を表示します。

### (3)詳細情報

「コール/プット取引状況」で選択しているコールも しくはプットの詳細情報を[価格][SQ][会員別手 口][会員別建玉]から表示を選択できます。